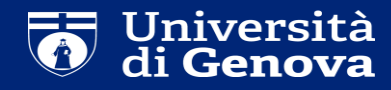

## How to apply for a PhD course

| 🐺 Post-laurea   Servizi Online                                                                                                    | ×                                                                                 | +                                                                                                    |                                                                                                    |               | - Ē    |        |
|----------------------------------------------------------------------------------------------------|-----------------------------------------------------------------------------------|----------------------------------------------------------------------------------------------------|----------------------------------------------------------------------------------------------------|---------------|--------|--------|
| ← → ♂ ଢ                                                                                                    |                                                                                   | 🛛 🔒 https://servizionline. <b>unige.it</b> /studenti/post-laurea                                                                                                    | Q 80% ··· 🛛 🕁                                                                                                | <u>↓</u> III\ | =      | ) =    |
| UNIVERSITÀ<br>DEGLI STUDI<br>DI GENOVA                                                                                                    | Ser                                                                               | vizi Online                                                                                                    | Studenti 👻 Ricerca 👻 Ateneo 👻 Servizi on line 👻                                                              | Intranet      | ▶ Aula | aweb ♪ |
| per gli studenti<br>Elezioni rappresentanti studenti<br>Patto d'aula<br>Web-Studenti<br>Anagrafica<br>Iscrizioni<br>Tasse e Benefici<br>Carriera<br>Autocertificazioni<br>Erasmus<br>Laurea<br>Post-laurea<br>Corsi<br>Perfezionamento/Formazione<br>/Sostegno<br>Dottorato<br>Evento Scientifico<br>Esame Di Stato<br>Master<br>Scuole di Specializzazione<br>Tirocinio Formativo Attivo (TFA)<br>Educazione Continua in Medicina<br>(ECM)<br>Conferma Iscrizione Post-laurea<br>Settore Placement<br>IANUA<br>Contattaci<br>Orario delle lezioni<br>Badge - Carta Ateneo+ | Home<br>Post<br>- Co<br>- Do<br>- Eve<br>- Ana<br>- Scc<br>- Tir<br>- Ede<br>- Co | per gli studenti<br>-laurea<br>st Perfezionamento/Formazione/Sostegno<br>torato<br>ento Scientifico<br>me Di Stato<br>ster<br>lole di Specializzazione<br>bocinio Formativo Attivo (TFA)<br>acazione Continua in Medicina (ECM)<br>inferma Iscrizione Post-laurea | At the following link:<br><u>https://servizionline.unige.it/studenti/post-laurea</u><br>Click on «Dottorato» |               |        |        |

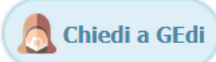

| 🐺 Dottorato   Servizi Online                                                                                                    | × +                                             |           |          |                   |               | _ 0        | ×    |
|----------------------------------------------------------------------------------------------------|-------------------------------------------------|-----------|----------|-------------------|---------------|------------|------|
| ← → C' û                                                                                                    |                                                 | Q 80%     | ⊌        | ☆                 | <u>≁</u> III\ | •          | =    |
| UNIVERSITÀ<br>DEGLI STUDI<br>DI GENOVA                                                                                                    | Studenti 👻 F                                    | Ricerca 👻 | Ateneo 🔻 | Servizi on line 👻 | Intranet →    | Aulaweb    | cedi |
| per gli studenti<br>Elezioni rappresentanti studenti<br>Patto d'aula<br>Web-Studenti<br>Anagrafica<br>Iscrizioni<br>Tasse e Benefici<br>Carriera<br>Autocertificazioni<br>Erasmus<br>Laurea<br>Post-laurea<br>Corsi<br>Perfezionamento/Formazione<br>/Sostegno<br>Dottorato<br>Accedere alla pagina delle<br>domande - Application form<br>Registrazione utente - User<br>registration<br>Help<br>Evento Scientifico<br>Esame Di Stato<br>Master<br>Scuole di Specializzazione<br>Tirocinio Formativo Attivo (TFA)<br>Educazione Continua in Medicina<br>(ECM)<br>Conferma Iscrizione Post-laurea<br>Settore Placement<br>IANUA | Home - per gli studenti - Post-laurea Dottorato | ande -    | - Appl   | ication for       | n»            |            |      |
| Contattaci<br>Orario delle lezioni<br>Badge - Carta Ateneo+<br>per il personale                                                                                                    |                                                 |           |          |                   | C             | hiedi a Gl | Edi  |

| 👿 Presentazione domande                                               | (Dotto × +                                                                                                    | ∎ ×      |
|-----------------------------------------------------------------------|----------------------------------------------------------------------------------------------------|----------|
| ← → ♂ ☆                                                               | 👽 🔒 https://servizionline.unige.it/studenti/post-laurea/dottorato/domanda 🛛 Q 🚳 🚥 🖂 🍁 🛝 🖽                                          | . ≡      |
| UNIVERSITÀ<br>DEGLI STUDI<br>DI GENOVA                                | Studenti • Ricerca • Ateneo • Servizi on line • Intranet • Aul<br>Servizi Online                                                   | aweb 🕨 🔨 |
| per gli studenti<br>Elezioni rappresentanti<br>studenti               | Home > per gli studenti > Post-laurea > Dottorato                                                                                  |          |
| Patto d'aula<br>Web-Studenti                                          | Presentazione domande (Dottorato)                                                                                                  |          |
| Anagrafica<br>Iscrizioni                                              | ∎È necessario essere autenticati per utilizzare questo servizio.                                                                   |          |
| Carriera<br>Autocertificazioni                                        | - Se si possiede un nome utente ( UniGePASS ) dell'Università di Genova:                                                           |          |
| Erasmus<br>Laurea                                                     | Eseguire l'accesso                                                                                                    |          |
| Post-laurea<br>Corsi<br>Perfezionamento/Formazione<br>/Sostegno       | oppure<br>Se non si ricorda la password effettuare il recupero password                                                            |          |
| Dottorato<br>Accedere alla pagina delle<br>domande - Application form | <ul> <li>Se NON si ha ancora un nome utente (UniGePASS) dell'Università di Genova:</li> <li>Effettuare la registrazione</li> </ul> |          |
| Registrazione utente - User<br>registration<br>Help                   | To access this service you must log in with username and password                                                                  |          |
| Evento Scientifico<br>Esame Di Stato                                  |                                                                                                    |          |
| Master<br>Scuole di Specializzazione<br>Tirocinio Formativo Attivo    | Log in Click to login                                                                                                    |          |
| Educazione Continua in<br>Medicina (ECM)                              | If you do not remember your password, go to "Reset your password"                                                                  |          |
| Conferma Iscrizione Post-<br>laurea                                   | - If you do <b>NOT</b> have a user name ( UniGePASS ):                                                                             |          |
| Settore Placement<br>IANUA                                            | Go to registration and get username and password                                                                                   |          |
| Contattaci<br>Orario delle lezioni<br>Badge - Carta Ateneo+           | Chied                                                                                                    | a GEdi   |
| Supporto tecnico: CeDIA   Contatti                                    |                                                                                                    | ~        |

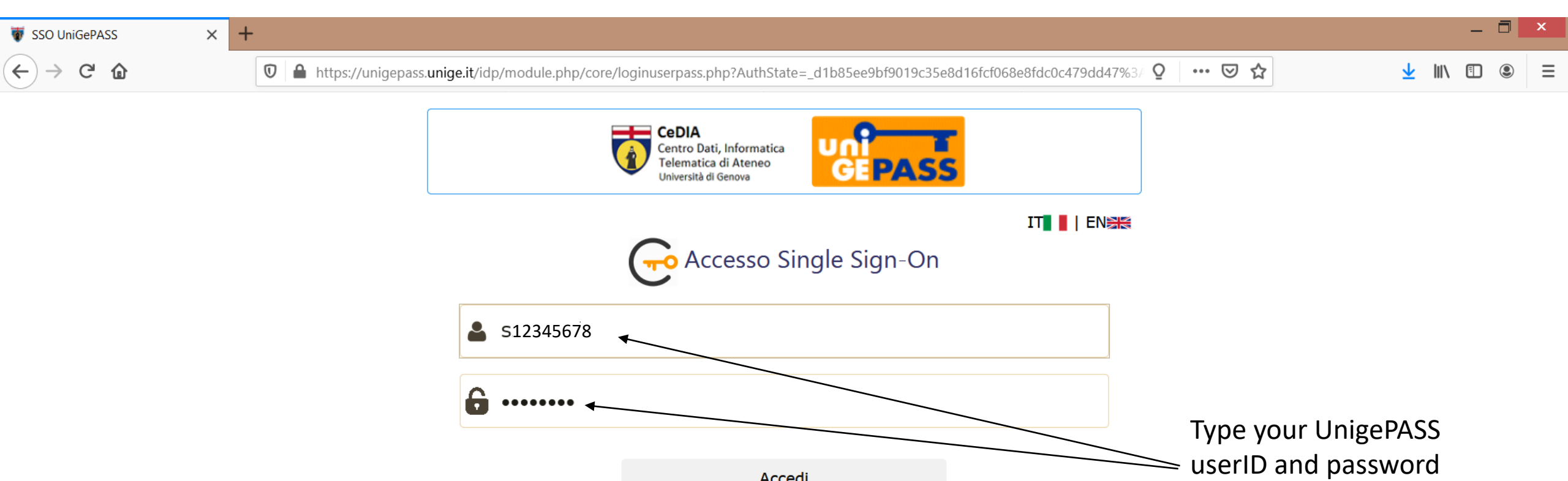

Regolamento generale sulla protezione dei dati (GDPR) Serve aiuto? | Password dimenticata? | Cosè UnigePass"

Accedi

Stai attivando una sessione per i servizi dell'Università di Genova.

(the ones you used

click on «Accedi»

during registration) and

| 🐺 Presentazione domande                                           | (Dotto × +                                                                                                   |                                                 | _ 🗇 🗙                        |
|-------------------------------------------------------------------|----------------------------------------------------------------------------------------------------|-------------------------------------------------|------------------------------|
| ← → ♂ ŵ                                                           | 🛛 🔒 https://servizionline. <b>unige.it</b> /studenti/post-laurea/dottorato/domanda                           | Q 80% ··· 🛛 🏠                                   | <u>↓</u> III\ 🗊 🖲 ≡          |
| UNIVERSITÀ<br>DEGLI STUDI<br>DI GENOVA                            | Servizi Online                                                                                               | Studenti 👻 Ricerca 👻 Ateneo 👻 Servizi on line 👻 | Intranet ► Aulaweb ►<br>Esci |
| per gli studenti<br>Elezioni rappresentanti<br>studenti           | Home > per gli studenti > Post-laurea > Dottorato                                                            |                                                 |                              |
| Patto d'aula<br>Web-Studenti<br>Anagrafica                        | Presentazione domande (Dottorato)                                                                            |                                                 |                              |
| Iscrizioni<br>Tasse e Benefici<br>Carriera<br>Autocertificazioni  | Domanda di partecipazione al concorso per l'ammissione ai Corsi di Dottorato di ricerca 36esimo ciclo (2020) | Candidato: <b>Doe John</b> Matr                 | ricola: 4447720              |
| Erasmus<br>Laurea<br>Post-laurea                                  | Italiano II<br>Procedi A                                                                                     |                                                 |                              |
| Corsi<br>Perfezionamento/Formazione<br>/Sostegno<br>Dottorato     | English 🗱<br>Proceed A                                                                                       |                                                 |                              |
| Accedere alla pagina delle<br>domande - Application form<br>Help  |                                                                                                    |                                                 |                              |
| Evento Scientifico                                                | Click «Proceed» for the I                                                                                    | English version                                 |                              |
| Esame Di Stato<br>Master                                          |                                                                                                    |                                                 |                              |
| Scuole di Specializzazione<br>Tirocinio Formativo Attivo<br>(TFA) |                                                                                                    |                                                 |                              |
| Educazione Continua in<br>Medicina (ECM)                          |                                                                                                    |                                                 |                              |
| Conferma Iscrizione Post-<br>laurea                               |                                                                                                    |                                                 |                              |
| Settore Placement<br>IANUA                                        |                                                                                                    |                                                 |                              |
| Orario delle lezioni<br>Badge - Carta Ateneo+                     |                                                                                                    |                                                 | 👌 Chiedi a GEdi              |
| per il personale<br>upporto tecnico: CeDIA   Contatti             |                                                                                                    |                                                 |                              |

| 🐺 Presentazione domande ([                                                      | - 🗇 ×                                                                                                    |
|---------------------------------------------------------------------------------|----------------------------------------------------------------------------------------------------|
| ← → ♂ ⓓ                                                                         | 🖸 🔒 https://servizionline.unige.it/studenti/post-laurea/dottorato/domanda?wsrprequest=YToyOntzOjE4OiJwb3J0bGV0SW5zdGFu Q 🚳 🚥 🖂 🛓 🛝 🗈 S                                                                                                    |
| UNIVERSITÀ<br>DEGLI STUDI<br>DI GENOVA                                          | Studenti → Ricerca → Ateneo → Servizi on line → Intranet → Aulaweb → Servizi Online Esci                                                                                                    |
| per gli studenti<br>Elezioni rappresentanti<br>studenti                         | Home > per gli studenti > Post-laurea > Dottorato                                                                                                    |
| Patto d'aula<br>Web-Studenti<br>Anagrafica                                      | Presentazione domande (Dottorato)                                                                                                    |
| Tasse e Benefici<br>Carriera                                                    | Application form for the admission to the doctoral research courses (Ph.D. courses) 36 <sup>th</sup> cycle (2020) Candidate: Doe John Registration number: 4447720 💥                                                                                                    |
| Autocertificazioni<br>Erasmus<br>Laurea<br>Post-laurea                          | It's possible to fill in the application<br>from March 17 at 10.00 am (Italian time) to March 29 at 12.00 noon (Italian time).                                                                                                    |
| Corsi<br>Perfezionamento/Formazione<br>/Sostegno<br>Dottorato                   | Proceed                                                                                                    |
| Accedere alla pagina delle<br>domande - Application form                        | 3 Help                                                                                                    |
| Help<br>Evento Scientifico<br>Esame Di Stato<br>Master                          | Anyone needing INFORMATION SUPPORT may:<br>- send an e-mail to dottorato@segreterie.unige.it                                                                                                    |
| Scuole di Specializzazione<br>Tirocinio Formativo Attivo<br>(TFA)               | Useful Information                                                                                                    |
| Educazione Continua in<br>Medicina (ECM)<br>Conferma Iscrizione Post-<br>laurea | The e-mail address associated to your registration number 4447720 is: John.doe@gmail.com<br>Please note that any communication will be sent only to the abovesaid address.<br>If you need to change the e-mail address associated to your registration you may go to the following link: https://unigepass.unige.it/mail/studenti.php |
| Settore Placement<br>IANUA<br>Contattaci                                        | Doctoral research courses for which you can make the application form:                                                                                                    |
| Orario delle lezioni<br>Badge - Carta Ateneo+<br>per il personale               | COURSE OF MODELS, MACHINES AND SYSTEMS ENGINEERING FOR ENERGY, THE ENVIRONMENT AND TRANSPORT - CURRICULUM OF MACHINE AND SYSTEMS ENG. FOR ENERGY, THE ENVIRONMENT AND PROPULSION                                                                                                    |
| Supporto tecnico: CeDIA I Contatti                                              |                                                                                                    |

| 🐺 Presentazione domande (Do                                                                                   | otto × +                                                               |                                                               |                                                                                                    |  |  |  |  |  |  |  |  |  |  |  |  |  |
|----------------------------------------------------------------------------------------------------|------------------------------------------------------------------------|---------------------------------------------------------------|----------------------------------------------------------------------------------------------------|--|--|--|--|--|--|--|--|--|--|--|--|--|
| ← → ♂ ⓓ                                                                                                    | ■ https://servizionline.unige.it                                       | /studenti/post-laurea/dottorato/domanda?wsr                   | rprequest=YToyOntzOjE4OiJwb3J0bGV0SW5zdGFu 🔉 🕺 \cdots 🗟 🏠 🖳 🖸 🕄                                                                                                    |  |  |  |  |  |  |  |  |  |  |  |  |  |
| UNIVERSITÀ<br>DEGLI STUDI<br>DI GENOVA                                                                        | Servizi Online                                                         |                                                               | Studenti → Ricerca → Ateneo → Servizi on line → Intranet → Aulaweb →                                                                                                    |  |  |  |  |  |  |  |  |  |  |  |  |  |
| per gli studenti<br>Elezioni rappresentanti<br>studenti<br>Patto d'aula<br>Web-Studenti                       | Home > per gli studenti > Post-laurea > Dottorato Presentazione domand | e (Dottorato)                                                 | 2) Select your citizenship and whether you are<br>/ resident or not in Italy                                                                                                    |  |  |  |  |  |  |  |  |  |  |  |  |  |
| Anagrafica<br>Iscrizioni<br>Tasse e Benefici<br>Carriera                                                      | Application form for the admission to the doctoral r                   | research courses (Ph.D. courses) 36 <sup>th</sup> cycle (2020 | 0) Candidate: Doe John Registration number: 4447720 ≱€                                                                                                    |  |  |  |  |  |  |  |  |  |  |  |  |  |
| Autocertificazioni<br>Erasmus<br>Laurea<br>Post-laurea                                                        | The part concerning personal data and qualificat                       | tions is included in all applications.                        | 4) Select whether you are interested in attending<br>an Italian language course or not and if you have                                                                                                    |  |  |  |  |  |  |  |  |  |  |  |  |  |
| Corsi<br>Perfezionamento/Formazione<br>/Sostegno                                                              | The undersigned states the following                                   | HE UNIVERSITY OF GENOA                                        | any disabilities (please specify which one)                                                                                                    |  |  |  |  |  |  |  |  |  |  |  |  |  |
| Dottorato<br>Accedere alla pagina delle<br>domande - Application form<br>Help                                 | Surname * JOHN                                                         | Country * United Kingdom                                      | Citizenship * Select the Citizenship Yes                                                                                                    |  |  |  |  |  |  |  |  |  |  |  |  |  |
| Evento Scientifico<br>Esame Di Stato<br>Master                                                                | Name * DOE Gender *                                                    | Province or Country * United Kingdom                          | For non-EU citizens  Not resident in Italy  Resident in Italy                                                                                                    |  |  |  |  |  |  |  |  |  |  |  |  |  |
| Scuole di Specializzazione<br>Tirocinio Formativo Attivo<br>(TFA)<br>Educazione Continua in<br>Medicina (ECM) | Male     Female                                                        | REGNO UNITO Date of birth *                                   | V       Italian Consulate/Embassy (which will be competent for releasing the VISA and will receive formal communication from University in case the candidature is accented) *       Disabilities         In order to attend the admission test, the undesigned requires the following disability aids |  |  |  |  |  |  |  |  |  |  |  |  |  |
| Conferma Iscrizione Post-<br>laurea                                                                           | 1                                                                      | 5/12/1972                                                     | Consulate and Embassy list                                                                                                    |  |  |  |  |  |  |  |  |  |  |  |  |  |
| Contattaci<br>Orario delle lezioni<br>Badge - Carta Ateneo+                                                   | Home ← Back Forward → 1) P Legend field                                | lease make sure all                                           | 3) Type the Consulate/Embassy where you will apply for the VISA using the "Consulate and A Chiedi a GEdi                                                                                                    |  |  |  |  |  |  |  |  |  |  |  |  |  |
| per il personale<br>Supporto tecnico: CeDIA   Contatti                                                        |                                                                        |                                                               | Embassy list" (see the next slide)                                                                                                    |  |  |  |  |  |  |  |  |  |  |  |  |  |

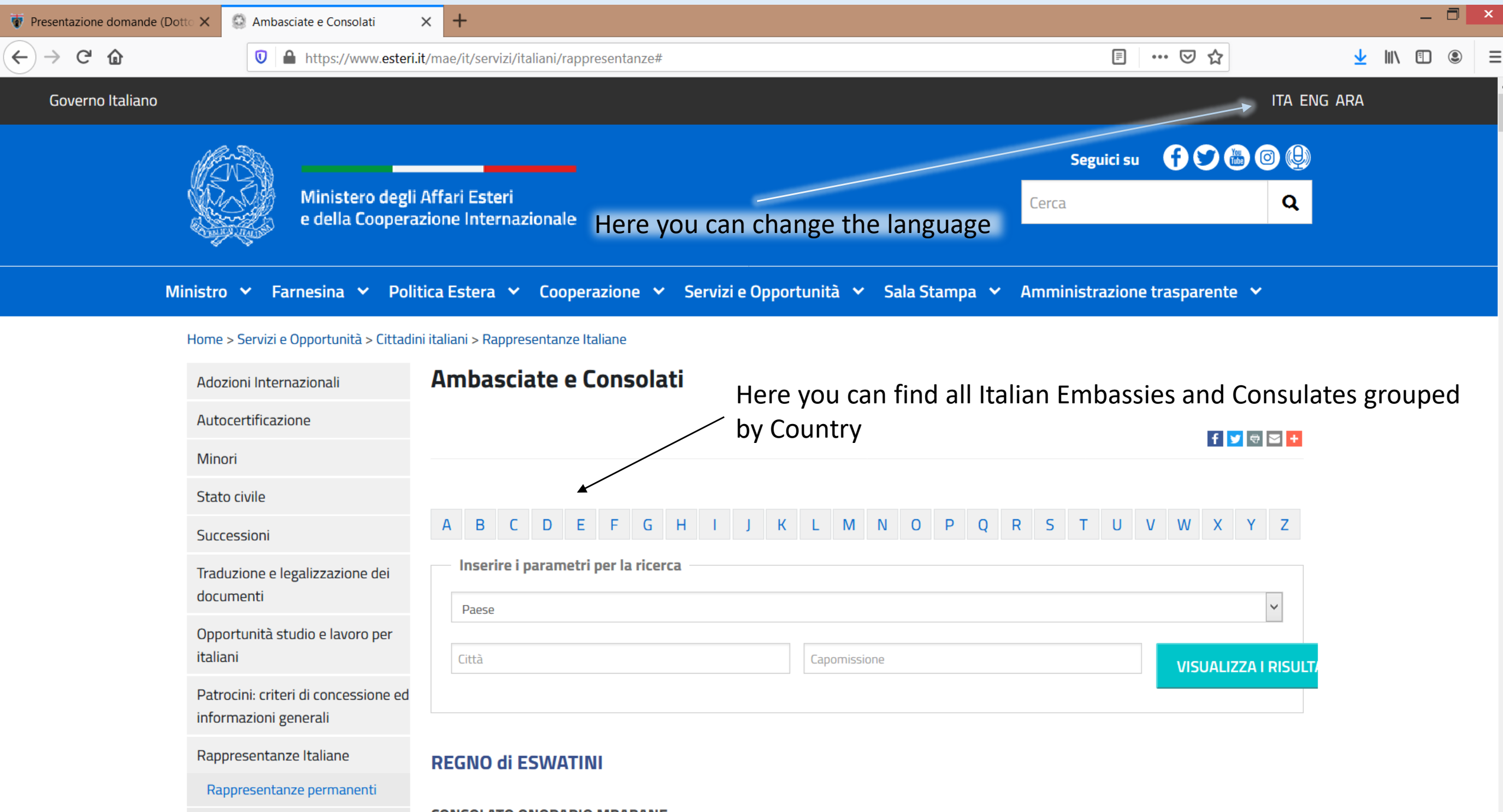

Istituti di Cultura

CONSOLATO ONORARIO MBABANE

 $\checkmark$ 

| 🐺 Presentazione domande (Dotto | × 💿 Ambasciate e Consolati                                    | × +                                        |                                        |                                                                                                    | - 🗇 🗙                                                                                                    |
|--------------------------------|---------------------------------------------------------------|--------------------------------------------|----------------------------------------|----------------------------------------------------------------------------------------------------|----------------------------------------------------------------------------------------------------|
| (←) → C @                      | 🛛 🔒 https://www.esteri.                                       | it/mae/it/servizi/italiani/rappresentanze# |                                        | ≣ ⊘ ☆                                                                                                    | <u>↓</u> III\ 🗉 🔹 🗏                                                                                                    |
| Min                            | istro 🗙 Farnesina 🗙 Poli                                      | tica Estera 👻 Cooperazione 👻 Serv          | zi e Opportunità 🔻 Sala Stampa 👻 Ammin | istrazione trasparente 💙                                                                                                    | ^                                                                                                    |
| F                              | łome > Servizi e Opportunità > Cittadir                       | ni italiani > Rappresentanze Italiane      |                                        |                                                                                                    |                                                                                                    |
|                                | Adozioni Internazionali                                       | Ambasciate e Consolati                     |                                        |                                                                                                    |                                                                                                    |
|                                | Autocertificazione                                            |                                            |                                        |                                                                                                    |                                                                                                    |
|                                | Minori                                                        |                                            |                                        |                                                                                                    |                                                                                                    |
|                                | Stato civile                                                  |                                            |                                        |                                                                                                    |                                                                                                    |
|                                | Successioni                                                   | A B C D E F G H I                          | J K L M N O P Q R S                    | T U V W X Y Z                                                                                                    |                                                                                                    |
|                                | Traduzione e legalizzazione dei<br>documenti                  | Inserire i parametri per la ricerca        |                                        | ~                                                                                                    |                                                                                                    |
|                                | Opportunità studio e lavoro per<br>italiani                   | Città                                      | Capomissione                           | VISUALIZZA I RISULT/                                                                                                    |                                                                                                    |
|                                | Patrocini: criteri di concessione ed<br>informazioni generali |                                            |                                        |                                                                                                    |                                                                                                    |
|                                | Rappresentanze Italiane                                       | AFGHANISTAN                                |                                        |                                                                                                    |                                                                                                    |
|                                | Rappresentanze permanenti                                     |                                            | Once you have found the con            | sular representation wh                                                                                                    | ere vou                                                                                                    |
|                                | Istituti di Cultura                                           |                                            | wish to apply for VISA please          | copy and paste the nam                                                                                                    | he in the                                                                                                    |
|                                | Uffici Addetti Scientifici                                    | Indirizzo: Great Massoud Road - Kabul      | proper field of the application        | n (see action n. 3 of slide                                                                                                    | n. 8)                                                                                                    |
|                                | Premi di residenza artistica                                  | Tel: 0093794085831                         |                                        | mediation     mediation                                                                                                    |                                                                                                    |
|                                | Concorsi per edilizia popolare                                | Homepage: www.ambkabul.esteri.it           |                                        | terisi<br>constanti<br>constanti<br>co                                                                                    | Consider: Day Anto (1993), Registerion norder: 444773, St                                                                                                    |
|                                | Artisti, Imprese culturali e<br>creative                      | E-mail: ambasciata.kabul@esteri.it         |                                        | Constraints     Constraints     Constrain                                                                                                    | Constraint burgerspace in the south of Alexa for<br>Constraint burgerspace in the south of Alexa for<br>Constraints<br>Constraints |
|                                |                                                               | ALBANIA                                    |                                        | Control<br>Control<br>Con |                                                                                                    |

| 🐺 Presentazione domano                                                | de (Dotto 🗙        | +                                                                                                    |                                                                |                                                                                                    |                                             |                            | - 🗖 ×                  |  |  |  |  |  |  |  |  |
|-----------------------------------------------------------------------|--------------------|----------------------------------------------------------------------------------------------------|----------------------------------------------------------------|----------------------------------------------------------------------------------------------------|---------------------------------------------|----------------------------|------------------------|--|--|--|--|--|--|--|--|
| ← → ♂ ✿                                                               |                    | 🛛 🔒 https://servizionlin                                                                                                | e. <b>unige.it</b> /studenti/post-laurea/dottorato/d           | omanda?wsrprequest=YToyOntzOjE4                                                                                                    | OiJwb3J0bGV0SW5zdGFu Q 70%                  | ▽ ☆                        | <u>↓</u> III\ 🗊 🛎 🗏    |  |  |  |  |  |  |  |  |
| UNIVERSITÀ<br>DEGLI STUDI<br>DI GENOVA                                | Servizi            | Online                                                                                                    |                                                                | Studenti • Ricerca • Ateneo • Servizi on line • Intranet • Aulawel<br>Here you can change the e-mail address where you will receive |                                             |                            |                        |  |  |  |  |  |  |  |  |
| per gli studenti<br>Elezioni rappresentanti                           | Home > per         | r gli studenti > Post-laurea > Dottorato                                                                                |                                                                | notifications and                                                                                                    | d messages from UNIC                        | GE.                        |                        |  |  |  |  |  |  |  |  |
| studenti<br>Patto d'aula<br>Web-Studenti<br>Anagrafica                | Prese              | entazione domando                                                                                                    | e (Dottorato)                                                  | Please, use the                                                                                                    | address you check mo                        | st frequently.             |                        |  |  |  |  |  |  |  |  |
| Iscrizioni<br>Tasse e Benefici<br>Carriera                            | Application        | form for the admission to the doctoral r                                                                                | esearch courses (Ph.D. courses) 36 <sup>th</sup> cycle (2020)  |                                                                                                    | Candidate: D                                | oe John Registration numbe | er: 4447720 💥          |  |  |  |  |  |  |  |  |
| Autocertificazioni<br>Erasmus                                         | Email add          | dress                                                                                                    |                                                                |                                                                                                    |                                             |                            |                        |  |  |  |  |  |  |  |  |
| Laurea<br>Post-laurea                                                 | John.d             | oe@gmail.com                                                                                                    |                                                                |                                                                                                    |                                             |                            | Modify email           |  |  |  |  |  |  |  |  |
| Corsi<br>Perfezionamento/Formazione<br>/Sostegno                      | Place of I         | residence                                                                                                    |                                                                | If you are using your place of residence                                                                                            | Address chosen for notifications concerning | ng admission procedures    |                        |  |  |  |  |  |  |  |  |
| Accedere alla pagina delle<br>domande - Application form<br>Help      | Full addre         | ess *                                                                                                    | Country * Select country                                       | the data by clicking on the "Copy"<br>button.                                                                                       | Full address * Es: Via Roma                 | Country * Select country   | ~                      |  |  |  |  |  |  |  |  |
| Evento Scientifico<br>Esame Di Stato                                  | Es: 8              |                                                                                                    |                                                                | _                                                                                                    | Number<br>Es: 8                             |                            |                        |  |  |  |  |  |  |  |  |
| Master Scuole di Specializzazione Tirocinio Formativo Attivo (TFA)    | Es: 01022          | <b>**</b><br>3344                                                                                                    |                                                                |                                                                                                    | Telephone **<br>Es: 010223344               |                            |                        |  |  |  |  |  |  |  |  |
| Educazione Continua in<br>Medicina (ECM)<br>Conferma Iscrizione Post- | Kobile pho         | one **<br>33444                                                                                                    |                                                                |                                                                                                    | Mobile phone **<br>Es: 3402233444           |                            |                        |  |  |  |  |  |  |  |  |
| Iaurea<br>Settore Placement<br>IANUA<br>Contattaci                    | A Home             | ← Back Forward →                                                                                                    |                                                                |                                                                                                    |                                             |                            |                        |  |  |  |  |  |  |  |  |
| Orario delle lezioni                                                  | Legend             |                                                                                                    | Please fill in all th                                          | e blanks                                                                                                    |                                             |                            |                        |  |  |  |  |  |  |  |  |
| per il personale<br>Privacy                                           | - Fi<br>- **<br>(F | ields marked with an * are required.<br>* At least one of the fields <b>Mobile Phone</b> o<br>oreferably mobile phone). | r <b>Telephone</b> of Place of residence/Address chosen for no | otifications must be compiled.                                                                                                    |                                             |                            |                        |  |  |  |  |  |  |  |  |
| Supporto tecnico: CeDIA   Contatti                                    |                    |                                                                                                    |                                                                |                                                                                                    |                                             |                            | Chiedi a GEdi          |  |  |  |  |  |  |  |  |
|                                                                       | a in arrivo        | 🧕 abb - search-ms <sup>,</sup> 🔛 Prese                                                                                  | ntazione do 🔍 🕅 🔂 Guida domand                                 | la 📑 Guida domanda 🗖 C:\Wind                                                                                                    | ows\syst 😰 Presentazione st 🌊 Segre         | terie stude 👑 📖 🙀          | <b>F</b> 🐼 🗱 🕞 🕪 12:06 |  |  |  |  |  |  |  |  |

| 🐺 Presentazione domande (Dotto 🗙 💊 Nuova scheda                                                                                                    | × +                                                                                                    |                                                                                                    | - 🗆 🗙                      |  |  |  |  |  |  |  |  |  |  |  |  |
|----------------------------------------------------------------------------------------------------|----------------------------------------------------------------------------------------------------|----------------------------------------------------------------------------------------------------|----------------------------|--|--|--|--|--|--|--|--|--|--|--|--|
| ← → C û 🗊 🔒 https://servizi                                                                                                    | ionline. <b>unige.it</b> /studenti/post-laurea/dottorato/domanda?wsrprequest=YToyOntz                                                                                                    | OjE4OiJwb3J0bGV0SW5zdGF0 70% ···· 🗵 🏠 👱 !                                                                                                    | III\ 🗉 🔹 👬 ☰               |  |  |  |  |  |  |  |  |  |  |  |  |
| ONIVERSITÀ<br>DEGLI STUDI<br>DI GENOVA Servizi Online                                                                                                    |                                                                                                    | Studenti ▼ Ricerca ▼ Ateneo ▼ Servizi on line ▼                                                                                                    | Intranet > Aulaweb >       |  |  |  |  |  |  |  |  |  |  |  |  |
| Per gli studenti<br>Elezioni rappresentanti<br>studenti<br>Patto d'aula<br>Web-Studenti                                                                                                    | nde (Dottorato)                                                                                                    |                                                                                                    |                            |  |  |  |  |  |  |  |  |  |  |  |  |
| Anagrafica Iscrizioni Tasse e Benefici Carriera Autocertificazioni Erasmus Laurea Post-laurea Anagrafica Application form for the admission to the doct Email address                                                                                                    | toral research courses (Ph.D. courses) 36 <sup>th</sup> cycle (2020)                                                                                                    | Candidate: Doe Joh Registration number: 4                                                                                                    | 1447720 ¥€<br>Nodify email |  |  |  |  |  |  |  |  |  |  |  |  |
| Corsi         Perfezionamento/Formazione         /Sostegno         Dottorato         Accedere alla pagina delle         domande - Application form         Help         Evento Scientifico         Esame Di Stato         Master         Scuole di Specializzazione         Tirocinio Formativo Attivo<br>(TFA)         Conferma Iscrizione Post-<br>aurea         Settore Placement         IANUA         Contattaci         Orario delle lezioni                                                                                                    | Country*       If you are using your place of resident as your contact address, you can copy the data by clicking on the "Copy"         United Kingdom       ✓         Province*       ✓         United Kingdom       ✓         City*       ✓         LONDRA       ✓         Please note!       If your place of residence is also your contact address, you can copy all the data by clicking on the "copy"         button       ✓         button       ✓ | Ce       Address chosen for notifications concerning admission procedures         Full address *       Country *         Es: Via Roma       Select country         Number       Es: 8         Telephone **       Es: 010223344         Mobile phone **       Es: 3402233444 |                            |  |  |  |  |  |  |  |  |  |  |  |  |
| Badge - Carta Ateneo+<br>per il personale<br>Privacy<br>Privacy | hone or Telephone of Place of residence/Address chosen for notifications must be compiled.                                                                                                    | Otherwise, please fill in                                                                                                    | Chiedi a GEdi              |  |  |  |  |  |  |  |  |  |  |  |  |

| 😈 Presentazione domand                                                          | e (Dotto 🗙                                  | 🤨 Nuova scheda                                                                                           | ×                       | +                                                                                                    | -                              | . 🗇 🗙         |
|---------------------------------------------------------------------------------|---------------------------------------------|----------------------------------------------------------------------------------------------------|-------------------------|----------------------------------------------------------------------------------------------------|--------------------------------|---------------|
| $\leftarrow$ $\rightarrow$ C $\textcircled{a}$                                  |                                             | 🛛 🔒 https://set                                                                                          | rvizionline. <b>uni</b> | e.it/studenti/post-laurea/dottorato/domanda?wsrprequest=YToyOntzOjE4OiJwb3J0bGV0SW5zdGF 70% 💀 🗹                      | <u>↓</u> III\ 🗉 🙁              | ) 👬 Ξ         |
| UNIVERSITÀ<br>DEGLI STUDI<br>DI GENOVA                                          | Servizi (                                   | Online                                                                                                   |                         | Studenti 🔻 Ricerca 👻 Ateneo 👻                                                                                        | Servizi on line 👻 Intranet 🕨   | Aulaweb 🕨     |
| per gli studenti<br>Elezioni rappresentanti                                     | Home > per                                  | gli studenti > Post-laurea > Dot                                                                         | torato                  |                                                                                                    |                                |               |
| studenti<br>Patto d'aula<br>Web-Studenti<br>Anagrafica                          | Prese                                       | ntazione dom                                                                                             | nande (l                | ottorato)                                                                                                    |                                | _             |
| Iscrizioni<br>Tasse e Benefici<br>Carriera                                      | Application 1                               | form for the admission to the                                                                            | doctoral researc        | courses (Ph.D. courses) 36 <sup>th</sup> cycle (2020) Candidate: Doe John                                            | Registration number: 4447720 💥 | ŧ             |
| Autocertificazioni<br>Erasmus                                                   | University                                  | qualification to access D                                                                                | octoral Course          |                                                                                                    |                                | 4             |
| Post-laurea<br>Corsi<br>Perfezionamento/Formazione<br>/Sosteano                 | Select *<br>Select univ                     | versity degree<br>ersity degree                                                                          |                         |                                                                                                    | ~                              |               |
| Dottorato<br>Accedere alla pagina delle<br>domande - Application form<br>Help   | Italian degr<br>Italian degr<br>Foreign deg | ee - Graduating<br>ee - Graduate<br>gree - Foreign diploma for which<br>gree - Foreign diploma for which | equivalence is sou      | it - Graduating                                                                                                    |                                |               |
| Evento Scientifico<br>Esame Di Stato                                            | The fields n                                | narked with an * are required.                                                                           |                         |                                                                                                    |                                |               |
| Scuole di Specializzazione<br>Tirocinio Formativo Attivo<br>(TFA)               |                                             |                                                                                                    |                         |                                                                                                    |                                |               |
| Educazione Continua in<br>Medicina (ECM)<br>Conferma Iscrizione Post-<br>laurea |                                             | Please sel                                                                                               | lect wh                 | ther you are "graduate" or "graduating" and<br>eved/will achieve an Italian or foreign degree                        |                                |               |
| Settore Placement<br>IANUA<br>Contattaci                                        |                                             | Whether                                                                                                  | you den                 |                                                                                                    |                                |               |
| Orario delle lezioni<br>Badge - Carta Ateneo+                                   |                                             | Please no<br><b>you will b</b>                                                                           | te that<br>e grad       | ou can apply even if you're not graduated yet, assuming that<br>ated within the date specified in the notice of open |                                |               |
| Privacy                                                                         |                                             | competit                                                                                                 | ion in f                | rce at the moment                                                                                                    | ۵                              | Chiedi a GEdi |

| 🐺 Presentazione domand                                                                                                    | de (Dotto 🗙 🎃 Nuova scheda 🛛 🗙 🕂                                                                                 |                                                                                                    | -                                                                                        | . 🗇      |
|----------------------------------------------------------------------------------------------------|----------------------------------------------------------------------------------------------------|----------------------------------------------------------------------------------------------------|------------------------------------------------------------------------------------------|----------|
|                                                                                                    | D A https://servizionline.unige.it/studenti/post-la                                                              | urea/dottorato/domanda?wsrprequest=YToyOntzOjE4OiJwb3J0bGV0                                          | SW5zdGF( 70%) ···· ♥ ☆ 🖳 🖳 🕲                                                             |          |
| ver gli studenti<br>Ilezioni rappresentanti<br>;tudenti<br>Patto d'aula<br>Web-Studenti                                                | Presentazione domande (Dottorato)                                                                                |                                                                                                    |                                                                                          |          |
| inagrafica<br>scrizioni<br>'asse e Benefici<br>Carriera                                                                                | Application form for the admission to the doctoral research courses (Ph.D. courses)                              | 36 <sup>th</sup> cycle (2020)                                                                        | Candidate: Doe John Registration number: 4447720 💥                                       |          |
| utocertificazioni<br>rasmus<br>aurea<br>Ist-laurea                                                                                     | Select * Foreign degree - Foreign diploma for which equivalence is sought - Graduate                             |                                                                                                    | ✓                                                                                        |          |
| orsi<br>erfezionamento/Formazione<br>sostegno<br>ottorato<br>ccedere alla pagina delle<br>omande - Application form                    | Qualification suitable degree for admission to the Concourse, achieved in a foreign At * For University of Genoa | Type of course *                                                                                     | Official duration of the course *                                                        |          |
| lp<br>ento Scientifico<br>ame Di Stato<br>ster                                                                                         | Search Q<br>To fill in the "At" field, click on the "Search" button and follow the instructions.                 | In *<br>Es: History<br>Country *                                                                     | Specify the years of duration of the course and not those actually used by the candidate |          |
| iole di Specializzazione<br>ocinio Formativo Attivo<br>¡A)<br>ucazione Continua in<br>dicina (ECM)<br>inferma Iscrizione Post-<br>irea | Click on "Search" button<br>to find the University                                                               | Select country Date of achievement * Es: 20/11/2013 Mark * Lowest possibile mark for obtain downer * | Access qualification required for admission to the course * Es: Bachelor                 |          |
| ttore Placement<br>NUA<br>ntattaci<br>ario delle lezioni<br>dge - Carta Ateneo+                                                        | where the degree was<br>achieved/will be achieved                                                                | Es: 15.5 Es: 8 Es: 17                                                                                |                                                                                          |          |
| il personale<br>racy                                                                                                    | Legend                                                                                                    |                                                                                                    |                                                                                          |          |
|                                                                                                    | The fields marked with an * are required.                                                                        |                                                                                                    | Chi                                                                                      | iedi a G |

| 🐺 Presentazione domano                                                        | de (Dotto 🗙              | 单 Nuo                 | va scheda      |               | ×                                       | +       |                    |          |          |        |                    |                   |         |        |        |          |         |         |       |       |        |        |        |        |          |     |         |         |        |            |          |           |         |        | - 6   | 3 ×     |     |
|-------------------------------------------------------------------------------|--------------------------|-----------------------|----------------|---------------|-----------------------------------------|---------|--------------------|----------|----------|--------|--------------------|-------------------|---------|--------|--------|----------|---------|---------|-------|-------|--------|--------|--------|--------|----------|-----|---------|---------|--------|------------|----------|-----------|---------|--------|-------|---------|-----|
| ← → ♂ ✿                                                                       |                          |                       | A https        | s://servizi   | online. <b>uni</b>                      | ige.it/ | <b>t</b> /stude    | enti/r   | /post    | st-la  | aurea              | ea/do             | ottor   | rato/d | domand | nda?wsrp | preques | st=YToy | yOntz | zOjE4 | 40iJwk | b3J0bG | SV0SW5 | SzdGFu | 70%      | •   | 🗵       | ☆       |        |            |          | ⊻         | \       |        |       | 11      | Ξ   |
| UNIVERSITÀ<br>DEGLI STUDI<br>DI GENOVA                                        | Servizi O                | Online                |                |               |                                         |         |                    |          |          |        |                    |                   |         |        |        |          |         |         |       |       |        |        |        | 2      | Studenti | •   | Ricerca | •       | Ateneo | <b>-</b> S | ervizi o | on line 🤊 | r Int   | ranet  | > Au  | ılaweb  | sci |
| per gli studenti<br>Elezioni rappresentanti<br>studenti<br>Patto d'aula       | Home > per g             | gli studenti<br>ntozi | i > Post-laure | a > Dottorato | ,<br>ndo (l                             | De      | ottor              | rate     |          |        |                    |                   |         |        |        |          |         |         |       |       |        |        |        |        |          |     |         |         |        |            |          |           |         |        |       |         |     |
| Web-Studenti Anagrafica Iscrizioni                                            | Fiese                    | ΠαΖΙ                  | one d          | Iomai         | iue (i                                  |         |                    | all      | .0)      | ,      |                    |                   |         |        |        |          |         |         |       |       |        |        |        |        |          |     |         |         |        |            |          |           |         |        |       |         |     |
| Tasse e Benefici<br>Carriera                                                  | Application fo           | form for the          | e admission    | to the doct   | oral researc                            | ch cour | urses (Pt          | Ph.D. c  | COULS    | irses) | ) 36 <sup>th</sup> | <sup>th</sup> cyc | cle (20 | 020)   |        |          |         |         |       |       |        |        |        |        |          | Can | didate: | Doe Joł | าท     | Re         | egistrat | tion numb | er: 444 | 7720 穿 | ¥     |         |     |
| Erasmus<br>Laurea                                                             | Research                 | n univer              | rsity          | arcity.       |                                         |         |                    |          |          |        |                    |                   |         |        |        |          |         |         |       |       |        |        |        |        |          |     |         |         |        |            |          |           |         |        |       |         |     |
| Post-laurea<br>Corsi<br>Perfezionamento/Formazione<br>/Sostegno               | - Example: Ent           | ot find the           | university se  | elect "Unive  | <b>rsità Non In</b><br>rsity of study o | of Geno | <b>co".</b><br>oa. |          |          |        |                    |                   |         |        |        |          |         |         |       |       |        |        |        |        |          |     |         |         |        |            |          |           |         |        |       |         |     |
| Dottorato<br>Accedere alla pagina delle<br>domande - Application form<br>Help | University<br>Es. Genova | *                     |                | Searc         | h Q                                     |         |                    |          |          |        |                    |                   |         |        |        |          |         |         |       |       |        |        |        |        |          |     |         |         |        |            |          |           |         |        |       |         |     |
| Evento Scientifico                                                            | Select                   |                       |                |               |                                         | Na      | ame                |          |          |        |                    |                   |         |        |        |          |         |         |       |       |        |        |        |        |          |     |         |         |        |            |          |           |         |        |       |         |     |
| Esame Di Stato<br>Master<br>Scuole di Specializzazione                        | $\bigcirc$               |                       |                |               |                                         | Uni     | niversita'         | a' Non I | n In El∉ | Elenco | :0                 |                   |         |        |        |          |         |         |       |       |        |        |        |        |          |     |         |         |        |            |          |           |         |        |       |         |     |
| Tirocinio Formativo Attivo<br>(TFA)                                           | Select and Co            | ontinue 🔶             |                |               |                                         |         |                    | -        |          |        |                    |                   |         |        |        |          |         |         |       |       |        |        |        |        |          |     |         |         |        |            |          |           |         |        |       |         |     |
| Educazione Continua in<br>Medicina (ECM)                                      |                          |                       |                |               | Τ                                       | ype     | e th               | ne       | na       | iar    | me                 | e c               | or t    | the    | ز      |          |         |         |       |       |        |        |        |        |          |     |         |         |        |            |          |           |         |        |       |         |     |
| Conferma Iscrizione Post-<br>laurea                                           |                          |                       |                |               | lc                                      | oca     | atio               | n c      | of       | f tł   | he                 | ع<br>U            | Jni     | iver   | rsitv  | V        |         |         |       |       |        |        |        |        |          |     |         |         |        |            |          |           |         |        |       |         |     |
| Settore Placement<br>IANUA<br>Contattaci<br>Orario delle lezioni              |                          |                       |                |               |                                         |         |                    |          |          |        |                    |                   |         |        |        | ,        |         |         |       |       |        |        |        |        |          |     |         |         |        |            |          |           |         |        |       |         |     |
| parge - Carta Ateneo+<br>per il personale<br>Privacy                          |                          |                       |                |               |                                         |         |                    |          |          |        |                    |                   |         |        |        |          |         |         |       |       |        |        |        |        |          |     |         |         |        |            |          |           |         |        |       |         |     |
|                                                                               |                          |                       |                |               |                                         |         |                    |          |          |        |                    |                   |         |        |        |          |         |         |       |       |        |        |        |        |          |     |         |         |        |            |          |           |         |        | Chied | di a GE | di  |

| 🐺 Presentazione domano                                                                                                    | de (Dotto 🗙 💊 Nuova scheda                                                                                                    | × +                                                                                    |                                                                                                    |                                         | -                              | - 🗖 ×         |
|----------------------------------------------------------------------------------------------------|----------------------------------------------------------------------------------------------------|----------------------------------------------------------------------------------------|----------------------------------------------------------------------------------------------------|-----------------------------------------|--------------------------------|---------------|
| ← → ♂ ✿                                                                                                    | 🛛 🔒 https://servizi                                                                                                    | online. <b>unige.it</b> /studenti/post-laurea/dot                                      | torato/domanda?wsrprequest=YToyOntzOjE4OiJwb3J0bGV0SW5zdGFu                                                                                                    | 70% … 🗵 🏠                               | ⊻ III\ 🗉 🍭                     | ) 📫 Ξ         |
| UNIVERSITÀ<br>DEGLI STUDI<br>DI GENOVA                                                                                                    | Servizi Online                                                                                                    |                                                                                        | S                                                                                                    | itudenti ▼ Ricerca ▼ Ateneo ▼           | Servizi on line ★ Intranet ♪   | Aulaweb 🕨     |
| per gli studenti<br>Elezioni rappresentanti<br>studenti<br>Patto d'aula                                                                                                    | Home > per gli studenti > Post-laurea > Dottorat                                                                                                    | nde (Dottorato)                                                                        |                                                                                                    |                                         |                                |               |
| Veo-studenti<br>Anagrafica<br>Iscrizioni<br>Tasse e Benefici<br>Carriera                                                                                                    | Application form for the admission to the doct                                                                                                    | toral research courses (Ph.D. courses) 36 <sup>th</sup> cycle                          | · (2020)                                                                                                    | Candidate: Doe John                     | Registration number: 4447720 💥 | e             |
| Erasmus<br>Laurea<br>Post-laurea<br>Corsi<br>Perfezionamento/Formazione<br>/Sostegno                                                                                                    | Research university Enter the name or location of university. If you can not find the university select "University select "Uni | r <b>sità Non In Elenco".</b><br>rsity of study of Genoa.                              |                                                                                                    |                                         |                                |               |
| Dottorato<br>Accedere alla pagina delle<br>domande - Application form<br>Help                                                                                                    | University<br>oxford Searce                                                                                                    | h Q                                                                                    |                                                                                                    |                                         |                                |               |
| Evento Scientifico<br>Esame Di Stato<br>Master<br>Scuole di Specializzazione<br>Tirocinio Formativo Attivo<br>(TFA)<br>Educazione Continua in<br>Medicina (ECM)<br>Conferma Iscrizione Post-<br>Jaurea | Select<br>○<br>○<br>Select and Continue →                                                                                                    | Name<br>University Of Oxford<br>Universita' Non In Elenco<br>Oxford Brookes University |                                                                                                    |                                         |                                |               |
| Settore Placement<br>IANUA<br>Contattaci<br>Orario delle lezioni<br>Badge - Carta Ateneo+                                                                                                    |                                                                                                    |                                                                                        | Then select the University and comparison of the select the University and compare the University and compare the select the University and compare the select the select the University and compare the select the University and compare the select the University and compare the select the University and compare the select the University and compare the select the University and compare the select the University and compare the select the select the University and compare the select the University and compare the select the select the select the University and compare the select the select t | ontinue                                 |                                |               |
| per il personale<br>Privacy                                                                                                    |                                                                                                    |                                                                                        | Please note that if you cannot fir looking for, you can select "Unive                                                                                                    | nd the University<br>ersità Non In Elen | you are<br>co"                 | Chiedi a GEdi |

| 🐺 Presentazione domand                                                                                | de (Dotto 🗙 💊 Nuova scheda 🛛 🗙 🕂                                                      |                                                                                                    |                                                                       | - 🗆 ×         |
|----------------------------------------------------------------------------------------------------|---------------------------------------------------------------------------------------|----------------------------------------------------------------------------------------------------|-----------------------------------------------------------------------|---------------|
| ← → ♂ û                                                                                               | ■ https://servizionline.unige.it/studenti/p                                           | post-laurea/dottorato/domanda?wsrprequest=YToyOntzOjE4OiJwb3J0bGV0                                                                            | DSW5zdGFt 70% ···· 🛛 🏠 👱 🔟 🗉                                          | : # Ξ         |
| UNIVERSITÀ<br>DEGLI STUDI<br>DI GENOVA                                                                | Servizi Online                                                                        |                                                                                                    | Studenti ▼ Ricerca ▼ Ateneo ▼ Servizi on line ▼ Intranet ≯            | Aulaweb       |
| per gli studenti<br>Elezioni rappresentanti<br>studenti<br>Patto d'aula<br>Web-Studenti<br>Anagrafica | Home - per gli studenti - Post-laurea - Dottorato<br>Presentazione domande (Dottorato | o)                                                                                                    |                                                                       |               |
| Iscrizioni<br>Tasse e Benefici<br>Carriera<br>Autocertificazioni                                      | Application form for the admission to the doctoral research courses (Ph.D. co         | ourses) 36 <sup>th</sup> cycle (2020)                                                                                                    | Candidate: Doe John Registration number: 4447720 💥                    |               |
| Erasmus<br>Laurea<br>Post-laurea<br>Corsi<br>Perfezionamento/Formazione<br>/Sostegno                  | Select * Foreign degree - Foreign diploma for which equivalence is sought - Graduate  |                                                                                                    | <u>۷</u>                                                              |               |
| Dottorato<br>Accedere alla pagina delle<br>domande - Application form                                 | Qualification suitable degree for admission to the Concourse, achieved in a f         | foreign university, for which you are applying for recognition of equivalence for the sole purp                                               | Official duration of the course *                                     |               |
| Help<br>Evento Scientifico<br>Esame Di Stato                                                          | University Of Oxford Search Q                                                         | Select the type of course                                                                                                    | Select                                                                |               |
| Master<br>Scuole di Specializzazione<br>Tirocinio Formativo Attivo<br>(TFA)                           | To fill in the "At" field, click on the "Search" button and follow the instructio     | Country *                                                                                                    | Candidate Access qualification required for admission to the course * |               |
| Educazione Continua in<br>Medicina (ECM)<br>Conferma Iscrizione Post-                                 |                                                                                       | Date of achievement * Es: 20/11/2013                                                                                                    | Es: Bachelor                                                          |               |
| Settore Placement<br>IANUA<br>Contattaci<br>Orario delle lezioni                                      |                                                                                       | Mark *     Lowest possibile mark<br>for obtain degree *     Highest possibile mark<br>for obtain degree *       Es: 15.5     Es: 8     Es: 17 | Select the type of course<br>(i.e. Bachelor degree,                   |               |
| Badge - Carta Ateneo+                                                                                 | A Home ← Back Save the entered data ►                                                 |                                                                                                    | Master degree,)                                                       |               |
| Рпчасу                                                                                                | Legend                                                                                |                                                                                                    |                                                                       |               |
|                                                                                                    | The fields marked with an * are required.                                             |                                                                                                    |                                                                       | Chiedi a GEdi |

| 🗑 Presentazione domande                                                                               | (Dotto 🗙 🤨 Nuova scheda 🛛 🗙 🕂                                                                                                    |                                                                                                    | _ 🗇 🗙                                                                          |
|----------------------------------------------------------------------------------------------------|----------------------------------------------------------------------------------------------------|----------------------------------------------------------------------------------------------------|--------------------------------------------------------------------------------|
| ← → ♂ @                                                                                               | 🛛 🔒 https://servizionline. <b>unige.it</b> /studenti/post-                                                                                                    | laurea/dottorato/domanda?wsrprequest=YToyOntzOjE4OiJwb3J0bGV0S\                                                                | W5zdGFL 70% ···· ♥ ☆ 🖞 🖳 🗓 📽 茸 🚍                                               |
| UNIVERSITÀ<br>DEGLI STUDI<br>DI GENOVA                                                                | Servizi Online                                                                                                    |                                                                                                    | Studenti ▼ Ricerca ▼ Ateneo ▼ Servizi on line ▼ Intranet ≯ Aulaweb ≯           |
| per gli studenti<br>Elezioni rappresentanti<br>studenti<br>Patto d'aula<br>Web-Studenti<br>Anagrafica | Home · per gli studenti · Post-laurea · Dottorato Presentazione domande (Dottorato)                                                                                           |                                                                                                    |                                                                                |
| Iscrizioni<br>Tasse e Benefici<br>Carriera<br>Autocertificazioni<br>Erasmus                           | Application form for the admission to the doctoral research courses (Ph.D. course<br>University qualification to access Doctoral Course                                       | s) 36 <sup>th</sup> cycle (2020)                                                                                               | Candidate: Doe John Registration number: 4447720 💥                             |
| Laurea<br>Post-laurea<br>Corsi<br>Perfezionamento/Formazione<br>/Sostegno<br>Dottorato                | Select *<br>Foreign degree - Foreign diploma for which equivalence is sought - Graduate<br>Qualification suitable degree for admission to the Concourse, achieved in a foreig | n university, for which you are applying for recognition of equivalence for the sole purpos                                    | e the admission to the competition.                                            |
| Accedere alla pagina delle<br>domande - Application form<br>Help                                      | At * University Of Oxford                                                                                                    | Type of course * Master degree                                                                                                 | Official duration of the course *                                              |
| Evento Scientifico<br>Esame Di Stato<br>Master                                                        | Search Q                                                                                                    | In *<br>History                                                                                                    | Specify the years of duration of the course and not those actually used by the |
| Scuole di Specializzazione<br>Tirocinio Formativo Attivo<br>(TFA)                                     | To fill in the "At" field, click on the "Search" button and follow the instructions.                                                                                          | Country * United Kingdom                                                                                                    | Access qualification required for admission to the course *                    |
| Educazione Continua in<br>Medicina (ECM)<br>Conferma Iscrizione Post-<br>laurea                       |                                                                                                    | Date of achievement * 20/11/2020                                                                                               | Bachelor                                                                       |
| Settore Placement<br>IANUA<br>Contattaci<br>Orario delle lezioni                                      |                                                                                                    | Mark *     Lowest possibile mark<br>for obtain degree *     Highest possibile mark<br>for obtain degree *       9     6     10 |                                                                                |
| Badge - Carta Ateneo+<br>per il personale<br>Privacy                                                  | ★ Home ← Back Save the entered data ➡                                                                                                    |                                                                                                    | <ul> <li>Fill in the blanks</li> </ul>                                         |
|                                                                                                    | The fields marked with an * are required.                                                                                                    |                                                                                                    | Chiedi a GEdi                                                                  |

| 🐺 Presentazione domar                                                              | nde (Dotto 🗙 😜 Nuova scheda 🛛 🗙 🕂                                                                                                    |                                                                                                    |                                                                               |                                                                                             | -                                  | - 🗇 🗙        |
|------------------------------------------------------------------------------------|----------------------------------------------------------------------------------------------------|----------------------------------------------------------------------------------------------------|-------------------------------------------------------------------------------|---------------------------------------------------------------------------------------------|------------------------------------|--------------|
| $\leftrightarrow$ $\rightarrow$ C $\textcircled{a}$                                | 🛛 🔒 https://servizionline. <b>unige.it</b> /studenti/post-la                                                                                                    | urea/dottorato/domanda?wsrprequest=YT                                                                         | oyOntzOjE4OiJwb3J0bGV0SW                                                      | /5zdGFL 70% ♥ ☆                                                                             | ⊻ III\ 🗉 @                         | ) 📫 :        |
| UNIVERSITÀ<br>DEGLI STUDI<br>DI GENOVA                                             | Servizi Online                                                                                                    |                                                                                                    |                                                                               | Studenti ▼ Ricerca ▼ Ateneo ▼                                                               | Servizi on line ▼ Intranet ♪       | Aulaweb      |
| per gli studenti                                                                   | Home - per Bulbadenti - Fosciaurea - pottorato                                                                                                    |                                                                                                    |                                                                               |                                                                                             |                                    |              |
| Elezioni rappresentanti<br>studenti<br>Patto d'aula<br>Web-Studenti                | Presentazione domande (Dottorato)                                                                                                    |                                                                                                    |                                                                               |                                                                                             |                                    |              |
| Anagrafica<br>Iscrizioni<br>Tasse e Benefici                                       | Application form for the admission to the doctoral research courses (Ph.D. courses)                                                                                                    | 36 <sup>th</sup> cycle (2020)                                                                                 |                                                                               | Candidate: Doe John                                                                         | Registration number: 4447720 💥     | ¥            |
| Carriera<br>Autocertificazioni                                                     | University qualification to access Doctoral Course                                                                                                    |                                                                                                    |                                                                               |                                                                                             |                                    |              |
| Erasmus                                                                            | C.L                                                                                                    |                                                                                                    |                                                                               |                                                                                             |                                    |              |
| Laurea                                                                             | Select *                                                                                                    |                                                                                                    |                                                                               |                                                                                             |                                    |              |
| /Sostegno<br>Dottorato<br>Accedere alla pagina delle<br>domande - Application form | Qualification suitable degree for admission to the Concourse, achieved in a foreign of<br>Should the qualification not been achieved at the moment of application, but is achieved at risk of being excluded from the selection. | university, for which you are applying for recognition<br>eved within and not later than March 29 2021, j und | of equivalence for the sole purpose<br>ertake to communicate or to self-certi | the admission to the competition.<br>fy that J achieved it, according to the procedures and | d within the term indicated in the |              |
| Help                                                                               | At *                                                                                                    | Type of course *                                                                                              |                                                                               | Official duration of the course *                                                           |                                    |              |
| Evento Scientifico                                                                 | University Of Oxford                                                                                                    | Master degree                                                                                                 | ~                                                                             | 2                                                                                           | ~                                  |              |
| Esame Di Stato                                                                     | Surely O                                                                                                    | In *                                                                                                    |                                                                               |                                                                                             |                                    |              |
| Master                                                                             | Search                                                                                                    | History                                                                                                    |                                                                               | Specify the years of duration of the course and                                             | I not those actually used by the   |              |
| Tirocinio Formativo Attivo                                                         | To fill in the "At" field, click on the "Search" button and follow the instructions.                                                                                                    | Country *                                                                                                    |                                                                               | candidate                                                                                   |                                    |              |
| Educazione Continua in                                                             |                                                                                                    | United Kingdom                                                                                                | ~                                                                             | Access qualification required for admission to                                              | the course *                       |              |
| Conferma Iscrizione Post-<br>laurea                                                |                                                                                                    |                                                                                                    | ×                                                                             | Bachelor                                                                                    |                                    | J            |
| Settore Placement                                                                  |                                                                                                    |                                                                                                    |                                                                               | *                                                                                           |                                    |              |
| ANUA                                                                               | A Home ← Back Save the entered data                                                                                                    |                                                                                                    |                                                                               |                                                                                             |                                    |              |
| Contattaci                                                                         | Lorend                                                                                                    |                                                                                                    |                                                                               |                                                                                             |                                    |              |
| Drario delle lezioni                                                               | regenu                                                                                                    |                                                                                                    |                                                                               |                                                                                             |                                    |              |
| Badge - Carta Ateneo+                                                              | The fields marked with an * are required.                                                                                                    |                                                                                                    |                                                                               |                                                                                             |                                    |              |
| per il personale                                                                   |                                                                                                    |                                                                                                    | ——— It you ar                                                                 | e graduating, you onl <sup>i</sup>                                                          | y                                  |              |
| Privacy                                                                            |                                                                                                    |                                                                                                    | nood to                                                                       | fill in those fields                                                                        | -                                  |              |
|                                                                                    |                                                                                                    |                                                                                                    | need to                                                                       | ini in these helds                                                                          | ()                                 | Chiedi a GEd |

| 😈 Presentazione domande (                                                                                           | (Dotto 🗙                      | ۏ Nuova scheda                             | × +                            |                                                                                                 |               |                                                 |                           |             | _ 🗇 🗙         |
|----------------------------------------------------------------------------------------------------|-------------------------------|--------------------------------------------|--------------------------------|-------------------------------------------------------------------------------------------------|---------------|-------------------------------------------------|---------------------------|-------------|---------------|
| ← → ⊂ ଢ                                                                                                    |                               | 🛛 🔒 https://servizionlin                   | e. <b>unige.it</b> /studenti/p | ost-laurea/dottorato/domanda?wsrprequest=YToyOntzOjE4OiJwb                                      | o3J0bGV0S\    | W5zdGFL 70% ···· 🛛 🏠                            | <u></u> <b>⊥</b>          |             | ® <b>ii</b> ≡ |
| UNIVERSITÀ<br>DEGLI STUDI<br>DI GENOVA                                                                              | Servizi C                     | Online                                     |                                |                                                                                                 |               | Studenti ★ Ricerca ★ Ateneo ★                   | Servizi on line 🔻         | Intranet 🕨  | Aulaweb       |
| per gli studenti<br>Elezioni rappresentanti<br>studenti<br>Patto d'aula<br>Web-Studenti<br>Anagrafica<br>Iscrizioni | Home > per of                 | eli studenti > Post-laurea > Dottorato     | e (Dottorato                   | ))<br>All these f                                                                               | ields a       | are coditor be tota                             | De sister tiss succession | 4447720 200 |               |
| Tasse e Benefici<br>Carriera<br>Autocertificazioni<br>Erasmus<br>Laurea                                             | University                    | qualification to access Doctoral Co        | ourse                          | mandator                                                                                        | У             | Candidate: Doe John                             | registration number.      | . 4447720 ᆽ |               |
| Post-laurea<br>Corsi<br>Perfezionamento/Formazione<br>/Sostegno                                                     | Italian deg                   | ree - Graduate                             |                                | Type of qualification *                                                                         |               | First year of enrolment *                       |                           | ~           |               |
| Dottorato<br>Accedere alla pagina delle<br>domande - Application form<br>Help                                       | Universita'<br>Search Q       | Degli Studi Di Torino                      |                                | Corso Di Laurea Magistrale (Dm 270/2004) If not found the Type of course select "Altro titolo". | ~             | 2010/2011 Date degree (GG/MM/AAAA) * 20/11/2013 |                           | ~           |               |
| Evento Scientifico<br>Esame Di Stato<br>Master<br>Scuole di Specializzazione<br>Tirocinio Formativo Attivo          | To fill in t                  | he "At" field, click on the "Search" butto | n and follow the instructio    | In * Corso Di Laurea Magistrale (Dm 270/2004) Matematica Class *                                |               | Degree mark *<br>110 V SU<br>Cum laude          | 110                       | ~           |               |
| (TFA)<br>Educazione Continua in<br>Medicina (ECM)<br>Conferma Iscrizione Post-<br>laurea                            |                               |                                            |                                | Search Q<br>To fill in the "In" and "Class" fields, click on "Search" button and follow         | w the         | In case of Italian c<br>after the selection     | legree,<br>n of the       |             |               |
| Settore Placement<br>IANUA<br>Contattaci<br>Orario delle lezioni<br>Badge - Carta Ateneo+                           | ↑ Home                        | ← Back Save the entered data 🗎             |                                | instructions.                                                                                   | instructions. |                                                 |                           | 2<br>       | ]             |
| per il personale<br>Privacy                                                                                         | <b>Legend</b><br>The fields m | arked with an * are required.              |                                |                                                                                                 |               | to select the cours                             | se                        |             | hiedi a GEdi  |

| 🐺 Presentazione domand                                           | de (Dotto 🗙 😜 Nuova scheda 🛛 🗙 🕂                                                     |                                                                      |                                                                            | - 0                                   | )   |
|------------------------------------------------------------------|--------------------------------------------------------------------------------------|----------------------------------------------------------------------|----------------------------------------------------------------------------|---------------------------------------|-----|
| ← → ♂ ଢ                                                          | ♥ ▲ https://servizionline.unige.it/studenti/post-la                                  | aurea/dottorato/domanda?wsrprequest=YToyOntzOjE4C                    | DiJwb3J0bGV0SW5zdGFt 70% ···· 🛛 🟠                                          | ⊻ III\ 🗉 🔹 ;                          | 11° |
| lezioni rappresentanti<br>tudenti<br>atto d'aula<br>Veb-Studenti | Presentazione domande (Dottorato)                                                    |                                                                      |                                                                            |                                       |     |
| nagrafica<br>scrizioni<br>'asse e Benefici                       | Application form for the admission to the doctoral research courses (Ph.D. courses   | ) 36 <sup>th</sup> cycle (2020)                                      | Candidate: Doe John                                                        | Registration number: 4447720 💥        |     |
| arriera                                                          |                                                                                      |                                                                      |                                                                            |                                       |     |
| utocertificazioni                                                | University qualification to access Doctoral Course                                   |                                                                      |                                                                            |                                       |     |
| rasmus                                                           | Select *                                                                             |                                                                      |                                                                            |                                       |     |
| aurea                                                            | Italian degree Graduating                                                            |                                                                      |                                                                            |                                       |     |
| ost-laurea                                                       |                                                                                      |                                                                      |                                                                            | · · · · · · · · · · · · · · · · · · · |     |
| orsi<br>arfezionamento/Formazione<br>Sostegno                    | Should the qualification not been achieved at the moment of application, but is ach  | ieved within and not later than March 29 2021, j undertake to commu  | inicate or to self-certify that J achieved it, according to the procedures | and within the term indicated in the  |     |
| ottorato                                                         | notice, at risk of being excluded from the selection.                                |                                                                      |                                                                            |                                       |     |
| cedere alla pagina delle<br>mande - Application form             | (At *                                                                                | Type of gualification *                                              | First year of enrolment *                                                  |                                       |     |
| lp                                                               | Universita' Degli Studi Di Torino                                                    | Corso Di Laurea Magistrale (Dm 270/2004)                             | 2010/2011                                                                  | ×                                     |     |
| ento Scientifico                                                 |                                                                                      |                                                                      |                                                                            |                                       |     |
| ame Di Stato                                                     | Search Q                                                                             |                                                                      |                                                                            |                                       |     |
| ster                                                             |                                                                                      | If not found the Type of course select "Altro titolo".               | T T                                                                        |                                       |     |
| uole di Specializzazione                                         |                                                                                      |                                                                      |                                                                            |                                       |     |
| ocinio Formativo Attivo<br>FA)                                   | To fill in the "At" field, click on the "Search" button and follow the instructions. | In *<br>Corso Di Laurea Magistrale (Dm 270/2004) Matematica          |                                                                            |                                       |     |
| lucazione Continua in<br>edicina (ECM)                           |                                                                                      | Class *                                                              |                                                                            |                                       |     |
| onferma Iscrizione Post-<br>urea                                 |                                                                                      | LM-40                                                                |                                                                            |                                       |     |
| ttore Placement                                                  | $\langle \rangle$                                                                    | Search Q                                                             |                                                                            |                                       |     |
| AUN                                                              |                                                                                      |                                                                      |                                                                            |                                       |     |
| ntattaci                                                         | $\backslash$                                                                         |                                                                      |                                                                            |                                       |     |
| ario delle lezioni                                               |                                                                                      | To fill in the "In" and "Class" fields, click on "Search" button and | I follow the                                                               |                                       |     |
| adge - Carta Ateneo+                                             |                                                                                      | instructions.                                                        | If you are graduating, you or                                              | าโง                                   |     |
| r il personale                                                   |                                                                                      |                                                                      |                                                                            |                                       |     |
| ivacy                                                            | A Home ← Back Save the entered data ➡                                                |                                                                      | need to fill in these fields                                               |                                       |     |
|                                                                  | Legend                                                                               |                                                                      |                                                                            |                                       |     |
|                                                                  | The fields marked with an * are required.                                            |                                                                      |                                                                            |                                       |     |
|                                                                  | • •                                                                                  |                                                                      |                                                                            |                                       |     |
|                                                                  |                                                                                      |                                                                      |                                                                            |                                       |     |

Supporto tecnico: CeDIA | Contatti

 $\land$ 

|                                                                                 |                                      | _                                        |                              |                                         |                             |                  |               |               |                        |            |          |          |           |           |          |           |         |          |           |            |         |               |               |          |        |          |
|---------------------------------------------------------------------------------|--------------------------------------|------------------------------------------|------------------------------|-----------------------------------------|-----------------------------|------------------|---------------|---------------|------------------------|------------|----------|----------|-----------|-----------|----------|-----------|---------|----------|-----------|------------|---------|---------------|---------------|----------|--------|----------|
| 🐺 Presentazione domand                                                          | de (Dotto 🗙                          | i 🕹 Nu                                   | uova so                      | cheda                                   |                             | × H              | F             |               |                        |            |          |          |           |           |          |           |         |          |           |            |         |               |               |          | _ 🗖    | ×        |
| ← → ♂ ✿                                                                         |                                      | C                                        | 2                            | https://s                               | ervizionlii                 | ne. <b>unige</b> | .it/student   | ıti/post-lar  | urea/dot               | ottorato/c | ′domanda | a?wsrpre | equest=Y1 | oyOntzOjE | E4OiJwb3 | J0bGV0SW5 | zdGFu ( | 70%      | ··· (     | ∂ ✿        |         | :             | <u>▶</u>    \ | •        |        | ir ≡     |
| UNIVERSITÀ<br>DEGLI STUDI<br>DI GENOVA                                          | Servizi                              | Online                                   | 2                            |                                         |                             |                  |               |               |                        |            |          |          |           |           |          |           | Sti     | udenti 🔻 | Ricero    | ca 🔻 A     | teneo 🔻 | Servizi on li | ne▼ I         | Intranet | ▶ Aula | aweb 🕨   |
| per gli studenti<br>Elezioni rappresentanti<br>studenti                         | Home > per                           | r gli studer                             | nti > Po                     | st-laurea > D                           | ottorato                    |                  |               |               |                        |            |          |          |           |           |          |           |         |          |           |            |         |               |               |          |        |          |
| Patto d'aula<br>Web-Studenti<br>Anagrafica                                      | Prese                                | entaz                                    | zior                         | ne do                                   | mand                        | e (D             | ottora        | ito)          |                        |            |          |          |           |           |          |           |         |          |           |            |         |               |               |          |        |          |
| Iscrizioni<br>Tasse e Benefici<br>Carriera                                      | Application                          | form for                                 | the ad                       | mission to t                            | ne doctoral i               | research c       | ourses (Ph.[  | D. courses) i | 36 <sup>th</sup> cycle | e (2020)   |          |          |           |           |          |           |         |          | Candidate | : Doe Johr | n       | Registration  | number: 4     | 447720 ; | ŧŧ     |          |
| Autocertificazioni<br>Erasmus<br>Laurea                                         | V Person                             | nal and car                              | reer dat                     | a saved suc                             | cessfully!                  |                  |               |               |                        |            |          |          |           |           |          |           |         |          |           |            |         |               |               |          |        |          |
| Post-laurea<br>Corsi<br>Perfezionamento/Formazione<br>/Sostegno                 | Public ex<br>Course                  | (ams ava                                 | ilable                       | list                                    |                             |                  |               |               |                        |            |          |          |           |           |          |           |         |          |           |            |         |               |               |          |        |          |
| Dottorato<br>Accedere alla pagina delle<br>domande - Application form<br>Help   | Insert do<br>Insert doo<br>ARCHITECT | octorate co<br>ctorate cou<br>TURE AND E | ourse<br>urse<br>DESIGN      | TICS                                    |                             |                  |               |               |                        |            |          |          |           |           |          |           |         |          |           |            |         |               |               | ~        |        |          |
| Evento Scientifico<br>Esame Di Stato<br>Master<br>Scuole di Specializzazione    | BIOTECHN<br>CIVIL, CHE<br>CLINICAL A | IOLOGIES IN<br>MICAL AND<br>AND EXPERI   | N TRANS                      | ELATIONAL MI<br>DIMENTAL EN<br>IMMUNOLO | .DICINE<br>GINEERING<br>GY  |                  |               |               |                        |            |          |          |           |           |          |           |         |          |           |            |         |               |               |          |        |          |
| Tirocinio Formativo Attivo<br>(TFA)<br>Educazione Continua in<br>Medicina (ECM) | DIGITAL HU<br>ECONOMIC<br>EXPERIMENT | UMANITIES.<br>CS AND POL                 | . DIGITAI<br>LITICAL<br>CINE | L TECHNOLO                              | ies, the art:               | S, LANGUAC       | GES, CULTURES | S AND COMMI   | UNICATION              | ▲          |          |          |           |           |          |           |         |          |           |            |         |               |               |          |        |          |
| Conferma Iscrizione Post-<br>laurea<br>Settore Placement                        | HAEMATO-<br>HEALTH SC                | -ONCOLOG'<br>CIENCES                     | Y AND C                      | CLINICAL-TRAN                           |                             |                  |               |               |                        |            |          |          |           |           | S        | elect t   | he c    | ours     | se yo     | ou         |         |               |               |          |        |          |
| IANUA<br>Contattaci<br>Orario delle lezioni                                     | LAW STUD                             | CIORATE IN<br>NES<br>CIENCES AN          | IN TERA                      | NOLOGIES                                | JUNITIVE ENV                | VIKUNMENT:       | S (JU ICE)    |               |                        |            |          |          |           |           | v        | ish to    | арр     | ly to    | )         |            |         |               |               |          |        |          |
| Badge - Carta Ateneo+                                                           | MATHEMA<br>MECHANIC<br>MODELS, I     | TICS AND A<br>CAL, ENERG<br>MACHINES /   | APPLICAT                     | TONS<br>AANAGEMENT<br>STEMS ENGINI      | ENGINEERING<br>ERING FOR EI | )<br>NERGY, THE  | ENVIRONMEN    | 1T AND TRANS  | ISPORT                 |            |          |          |           |           |          |           |         |          |           |            |         |               |               |          |        |          |
| rrivacy                                                                         | MODERN A                             | AND CLASSI                               | CAL LITI                     | ERATURES AN                             | ) CULTURES                  |                  |               |               |                        |            |          |          |           |           |          |           |         |          |           |            |         |               |               | <u>e</u> | Chiedi | i a GEdi |

| 🐺 Presentazione domano                                              | de (Dotto 🗙 | 单 Nuova scheda            |                   | ×              | +                                                                                                    |            | -                              |               |
|---------------------------------------------------------------------|-------------|---------------------------|-------------------|----------------|----------------------------------------------------------------------------------------------------|------------|--------------------------------|---------------|
| ← → ⊂ @                                                             |             | 🛡 🔒 http                  | s://servizionlin  | ne. <b>uni</b> | ge.it/studenti/post-laurea/dottorato/domanda?wsrprequest=YToyOntzOjE4OiJwb3J0bGV0SW5zdGFU 70% ···· 👽                               | ☆          | ⊻ III\ 🗉 🍭                     | 11 ≡          |
| UNIVERSITÀ<br>DEGLI STUDI<br>DI GENOVA                              | Servizi (   | Online                    |                   |                | Studenti 🔻 Ricerca                                                                                                    | ✓ Ateneo ▼ | Servizi on line ▼ Intranet ≯   | Aulaweb 🕨     |
| per gli studenti                                                    | nome - per  | Su stadenti - i ose tadre |                   |                |                                                                                                    |            |                                |               |
| Elezioni rappresentanti<br>studenti<br>Patto d'aula<br>Web-Studenti | Prese       | ntazione c                | domande           | e ([           | Dottorato)                                                                                                    |            |                                |               |
| Anagrafica<br>Iscrizioni<br>Tasse e Benefici                        | Application | form for the admission    | to the doctoral r | esearc         | h courses (Ph.D. courses) 36 <sup>th</sup> cycle (2020) Candidate: I                                                               | )oe John   | Registration number: 4447720 💥 |               |
| Carriera<br>Autocertificazioni                                      | Public exa  | ams available list        |                   |                |                                                                                                    |            |                                |               |
| Laurea                                                              | Course      |                           |                   |                |                                                                                                    |            |                                |               |
| Post-laurea                                                         | MODELS,     | MACHINES AND SYSTEMS      | ENGINEERING FOR E | NERGY,         | THE ENVIRONMENT AND TRANSPORT                                                                                                    |            | ~                              |               |
| Corsi<br>Perfezionamento/Formazione<br>/Sostegno<br>Dottorato       | Select Co   | ode Concourse             | LS, MACHINES ANI  | D SYST         | EMS ENGINEERING FOR ENERGY, THE ENVIRONMENT AND TRANSPORT - CURRICULUM OF MACHINE AND SYSTEMS ENG. FOR ENERGY, THE ENVIRONMENT AND | PROPULSION | Typology QUALIFICATIONS        |               |
| Accedere alla pagina delle<br>domande - Application form            | -           |                           |                   |                |                                                                                                    |            |                                |               |
| Help<br>Evento Scientifico                                          | 🗲 Back      | Forward 🔸                 |                   |                |                                                                                                    |            |                                |               |
| Esame Di Stato                                                      |             |                           |                   |                | Select the curriculum                                                                                                    |            |                                |               |
| Master                                                              |             |                           |                   |                |                                                                                                    |            |                                |               |
| Scuole di Specializzazione<br>Tirocinio Formativo Attivo<br>(TFA)   |             |                           |                   |                |                                                                                                    |            |                                |               |
| Educazione Continua in<br>Medicina (ECM)                            |             |                           |                   |                |                                                                                                    |            |                                |               |
| Conferma Iscrizione Post-<br>laurea                                 |             |                           |                   |                |                                                                                                    |            |                                |               |
| Settore Placement                                                   |             |                           |                   |                |                                                                                                    |            |                                |               |
| IANUA                                                               |             |                           |                   |                |                                                                                                    |            |                                |               |
| Contattaci                                                          |             |                           |                   |                |                                                                                                    |            |                                |               |
| Orario delle lezioni                                                |             |                           |                   |                |                                                                                                    |            |                                |               |
| Badge - Carta Ateneo+                                               |             |                           |                   |                |                                                                                                    |            |                                |               |
| per il personale                                                    |             |                           |                   |                |                                                                                                    |            |                                |               |
| Privacy                                                             |             |                           |                   |                |                                                                                                    |            |                                |               |
|                                                                     |             |                           |                   |                |                                                                                                    |            |                                | Chiedi a GEdi |

|                                                                   | ,                                                       |                                             |                                     |                             |
|-------------------------------------------------------------------|---------------------------------------------------------|---------------------------------------------|-------------------------------------|-----------------------------|
|                                                                   |                                                         |                                             |                                     |                             |
| Application form for the admission to the doctoral researc        | h courses (Ph.D. courses) 36 <sup>th</sup> cycle (2020) |                                             | Candidate: Doe John                 | Registration number: 444772 |
| -                                                                 |                                                         |                                             |                                     |                             |
| 8472 - COURSE OF MODELS, MACHINES AND SYSTE                       | EMS ENGINEERING FOR ENERGY, THE ENVIRONMENT AND 1       | TRANSPORT - CURRICULUM OF MACHINE           | AND SYSTEMS ENG. FOR ENERGY, THE EN | VIRONMENT AND PROPULSION    |
| State the level of your leaveledge of italian *                   |                                                         |                                             |                                     |                             |
| State the level of your knowledge of italian *                    |                                                         |                                             |                                     |                             |
|                                                                   |                                                         |                                             |                                     |                             |
|                                                                   |                                                         |                                             |                                     |                             |
| I declare that I have the letter (atters) of introduction         | on of the following referent (referents):               |                                             |                                     |                             |
| Letter 1:                                                         | 5 ( , ,                                                 |                                             |                                     |                             |
| Referent                                                          | Qualification                                           |                                             | Location                            |                             |
| Eg. Matteo Rossi                                                  | Eg. Professor                                           |                                             | Eg. University of Genoa             |                             |
|                                                                   |                                                         |                                             |                                     |                             |
| Letter 2:                                                         |                                                         |                                             |                                     |                             |
| Referent                                                          | Qualification                                           |                                             | Location                            |                             |
| Eg. Lucia Verdi                                                   | Eg. Professor                                           |                                             | Eg. University of Bologna           |                             |
| -                                                                 |                                                         |                                             |                                     |                             |
| Letter 3:                                                         |                                                         |                                             |                                     |                             |
| Referent                                                          | Qualification                                           |                                             |                                     |                             |
| Eg. Marco Bianchi                                                 | Eg, Ke Archer                                           |                                             | Eg. University of Milan             |                             |
|                                                                   |                                                         |                                             |                                     |                             |
| N.B.                                                              |                                                         |                                             |                                     |                             |
| You must fill out the information of <b>at least one letter</b> . | Select your level of                                    |                                             |                                     |                             |
|                                                                   | ,<br>knowlodzo                                          |                                             |                                     |                             |
|                                                                   | knowledge                                               |                                             |                                     |                             |
| Eventual information study grant                                  | of Italian language                                     |                                             |                                     |                             |
| Helder of grapt from foreign country                              | or realiant language                                    | L. L. Holder et grant trem specific interna | tional Mobility Programmo           |                             |
|                                                                   |                                                         | House of grant from specific interna        | tional mobility programme           |                             |
| Information on grant (country, date of                            |                                                         | Information on grant (name of the           |                                     |                             |
| assignment)                                                       |                                                         | programme, date of assignment)              |                                     |                             |
|                                                                   |                                                         |                                             |                                     |                             |

≡

|                                                                   | T                                                     |                                                                                         |
|-------------------------------------------------------------------|-------------------------------------------------------|-----------------------------------------------------------------------------------------|
| 🛛 🔒 https://servizionline.unig                                    | e.it/studenti/post-laurea/dottorato/domanda?wsrpreque | st=YToyOntzOjE4OiJwb3J0bGV0SW5zdGF↓ 70% ···· 🖾 🛧 🔟                                      |
|                                                                   |                                                       |                                                                                         |
| Application form for the admission to the dectoral research       | courses (Db D, courses) 36 th cuclo (2020)            | Candidate: Dec. John Penistration number: 4447                                          |
| Application form for the admission to the doctoral research       |                                                       |                                                                                         |
|                                                                   |                                                       |                                                                                         |
| 8472 - COURSE OF MODELS, MACHINES AND SYSTE                       | AS ENGINEERING FOR ENERGY, THE ENVIRONMENT AND TRAN   | SPORT - CURRICULUM OF MACHINE AND SYSTEMS ENG. FOR ENERGY, THE ENVIRONMENT AND PROPULSI |
|                                                                   |                                                       |                                                                                         |
| State the level of your knowledge of italian *                    |                                                       |                                                                                         |
| low                                                               |                                                       |                                                                                         |
|                                                                   |                                                       |                                                                                         |
|                                                                   |                                                       |                                                                                         |
| declare that I have the letter (letters) of introduction          | of the following referent (referents):                |                                                                                         |
|                                                                   | of the following follorent (follorents).              |                                                                                         |
| Referent                                                          | Qualification                                         | Location                                                                                |
| Arthur Smith                                                      | Professor                                             | University of Oxford                                                                    |
|                                                                   |                                                       |                                                                                         |
|                                                                   |                                                       |                                                                                         |
| Letter 2:                                                         | Qualification                                         | Location                                                                                |
|                                                                   |                                                       |                                                                                         |
| cg. Lucia veroi                                                   |                                                       |                                                                                         |
| Lattar 2                                                          |                                                       |                                                                                         |
| Referent                                                          | Qualification                                         | Location                                                                                |
| Eg. Marco Bianchi                                                 | Eg. Researcher                                        |                                                                                         |
|                                                                   |                                                       |                                                                                         |
|                                                                   |                                                       |                                                                                         |
| N.B.                                                              |                                                       |                                                                                         |
| You must fill out the information of <b>at least one letter</b> . |                                                       | Type at least one referent for                                                          |
|                                                                   |                                                       | Type at least one reletent for                                                          |
|                                                                   |                                                       | your letter(s) of introduction                                                          |
|                                                                   |                                                       |                                                                                         |
| Eventual information study grant                                  |                                                       |                                                                                         |
| Holder of grant from foreign country                              |                                                       | Holder of grant fro                                                                     |
|                                                                   |                                                       | Also Remember to specify                                                                |
| Information on grant (country, date of                            |                                                       | Information on grant (                                                                  |
| assignment)                                                       |                                                       | programme, date of as their qualification and the                                       |
|                                                                   |                                                       | institution where they work                                                             |
|                                                                   |                                                       | Institution where they work                                                             |
|                                                                   |                                                       |                                                                                         |

 $\land$ 

| 🐺 Presentazione domano                                                | de (Dotto 🗙 🧉 Nuova scheda 🛛 🗙 🕂                                            |                                                                    |                                              | _ 🗖 🗙                          |
|-----------------------------------------------------------------------|-----------------------------------------------------------------------------|--------------------------------------------------------------------|----------------------------------------------|--------------------------------|
| ← → ♂ ⓓ                                                               | 🛛 🔒 https://servizionline.unige.it/studenti,                                | /post-laurea/dottorato/domanda?wsrprequest=YToyOntzOjE4OiJwb3J0    | bGV0SW5zdGFt 70% ···· 🛛 🟠                    | ⊻ III\ 🗉 🍭 👬 Ξ                 |
| Anagrafica<br>Iscrizioni<br>Tasse e Benefici                          | Application form for the admission to the doctoral research courses (Ph.D.  | courses) 36 <sup>th</sup> cycle (2020)                             | Candidate: Doe John                          | Registration number: 4447720 💥 |
| Carriera<br>Autocertificazioni                                        | 8472 - COURSE OF MODELS, MACHINES AND SYSTEMS ENGINEER                      | ING FOR ENERGY, THE ENVIRONMENT AND TRANSPORT - CURRICULUM OF MAG  | CHINE AND SYSTEMS ENG. FOR ENERGY, THE ENVIR | CONMENT AND PROPULSION         |
| Laurea<br>Post-laurea                                                 | State the level of your knowledge of italian *                              |                                                                    |                                              |                                |
| Corsi<br>Perfezionamento/Formazione<br>/Sostegno                      | low                                                                         |                                                                    |                                              | <b>~</b>                       |
| Dottorato<br>Accedere alla pagina delle<br>domande - Application form | I declare that I have the letter (letters) of introduction of the following | ng referent (referents):                                           |                                              |                                |
| Help                                                                  | Letter 1:<br>Referent                                                       | To be selected and filled in                                       | Location                                     |                                |
| Evento Scientifico                                                    | Arthur Smith                                                                | ID DE SEIECLEU AITU IIIEU III                                      | University of Oxford                         |                                |
| Esame Di Stato                                                        |                                                                             | only if you henefit from a                                         |                                              |                                |
| Master                                                                | Lattar 2:                                                                   | only if you benefit from a                                         |                                              |                                |
| Scuole di Specializzazione                                            | Referent                                                                    | grant from a foreign country                                       | Location                                     |                                |
| Tirocinio Formativo Attivo                                            | Eq. Lucia Verdi                                                             | grant norn a foreign country                                       | Fa University of Bologna                     |                                |
| Educazione Continua in<br>Medicina (ECM)                              |                                                                             | or from a specific                                                 |                                              |                                |
| Conferma Iscrizione Post-<br>laurea                                   | Letter 3:<br>Referent                                                       | International Mobility                                             | Location                                     |                                |
| Settore Placement                                                     | Eg. Marco Bianchi                                                           | Programme                                                          | Eg. University of Milan                      |                                |
| IANUA                                                                 |                                                                             |                                                                    |                                              |                                |
| Contattaci                                                            |                                                                             |                                                                    |                                              |                                |
| Orario delle lezioni                                                  | N.B.                                                                        |                                                                    |                                              |                                |
| Badge - Carta Ateneo+                                                 | You must fill out the information of at least one letter.                   |                                                                    |                                              |                                |
| per il personale                                                      |                                                                             |                                                                    |                                              |                                |
| Privacy                                                               | Functual information study grant                                            |                                                                    |                                              |                                |
|                                                                       | Eventual mormation study grant                                              |                                                                    |                                              |                                |
|                                                                       | Holder of grant from foreign country                                        | Holder of grant from specific                                      | International Mobility Programme             |                                |
|                                                                       | Information on grant (country, date of assignment)                          | Information on grant (name of th<br>programme, date of assignment) | <br>                                         |                                |
|                                                                       | ← Back Save the entered data 🏼                                              |                                                                    |                                              | Chiedi a GEdi                  |

| 🐺 Presentazione doman                                                                                                    | nde (Dotto X ዿ Nuova scheda X 🕂                                                                                                    | - 6                             |                 |
|----------------------------------------------------------------------------------------------------|----------------------------------------------------------------------------------------------------|---------------------------------|-----------------|
| ← → ♂ ଢ                                                                                                    | 🛛 🔒 https://servizionline.unige.it/studenti/post-laurea/dottorato/domanda?wsrprequest=YTozOntzOjE4OiJwb3J0bGV0SW5zdGFL 70% 🛛 🕶 😒 🏠                                                                                                    | <u>↓</u> III\ 🗊 🖲               | <b>ii</b> =     |
| UNIVERSITÀ<br>DEGLI STUDI<br>DI GENOVA                                                                                                   | Studenti - Ricerca - Ateneo -<br>Servizi Online                                                                                                    | Servizi on line 🔻 Intranet 🕨 Au | ulaweb<br>  Esc |
| per gli studenti<br>Elezioni rappresentanti<br>studenti                                                                                  | Home > per gli studenti > Post-laurea > Dottorato                                                                                                    |                                 |                 |
| Patto d'aula<br>Web-Studenti<br>Anagrafica                                                                                               | Presentazione domande (Dottorato)                                                                                                    |                                 |                 |
| Iscrizioni<br>Tasse e Benefici                                                                                                    | Application form for the admission to the doctoral research courses (Ph.D. courses) 36 <sup>th</sup> cycle (2020) Candidate: Doe John                                                                                                    | Registration number: 4447720 💥  |                 |
| Carriera<br>Autocertificazioni<br>Erasmus<br>Laurea                                                                                      | Save the documents required for: 8472 - COURSE OF MODELS, MACHINES AND SYSTEMS ENGINEERING FOR ENERGY, THE ENVIRONMENT AND TRANSPORT - CURRICULUM OF MACHINE AND SYSTEMS ENGINEERING FOR ENERGY, THE ENVIRONMENT AND TRANSPORT - CURRICULUM OF MACHINE AND SYSTEMS | ENG. FOR ENERGY, THE            |                 |
| Post-laurea<br>Corsi<br>Perfezionamento/Formazione<br>/Sostegno<br>Dottorato<br>Accedere alla pagina delle<br>domande - Application form | Select document     Document saved:       Insert the document type     No documents presented for this application.       File     Sfoglia Nessun file selezionato.                                                                                                |                                 |                 |
| Help<br>Evento Scientifico<br>Esame Di Stato                                                                                             | Reset Save 1                                                                                                    |                                 |                 |
| Master<br>Scuole di Specializzazione<br>Tirocinio Formativo Attivo<br>(TFA)                                                              | Warning! The documents the candidate wants to upload must be in PDF format only and not larger than 2 Megabytes . Any other formats will not be accepted! - Once the user has confirmed the application form, the documents can no longer be modified.             |                                 |                 |
| Educazione Continua in<br>Medicina (ECM)<br>Conferma Iscrizione Post-<br>laurea                                                          | ■ Application overview 		 Back Forward                                                                                                    |                                 |                 |
| Settore Placement IANUA Contattaci                                                                                                    |                                                                                                    |                                 |                 |
| Orario delle lezioni<br>Badge - Carta Ateneo+                                                                                            |                                                                                                    |                                 |                 |
| per il personale<br>Privacy                                                                                                    |                                                                                                    | Chia                            | edi a CEdi      |

| 🗑 Presentazione domand                                                          | e (Dotto 🗙            | ۏ Nuova scheda                                                           | ×                      | +                                                        |                                         |                                                    | -                            |       | ×     |
|---------------------------------------------------------------------------------|-----------------------|--------------------------------------------------------------------------|------------------------|----------------------------------------------------------|-----------------------------------------|----------------------------------------------------|------------------------------|-------|-------|
| ← → C' ŵ                                                                        |                       | 🛛 🔒 https://ser                                                          | vizionline. <b>uni</b> | <b>ge.it</b> /studenti/post-laurea/dottorato/doman       | da?wsrprequest=YTozOntzOjE4OiJwb3J0b    | GV0SW5zdGFL 70% ···· 🗵 🟠                           | ⊻ III\ 🗊 🍭                   | 11    | • =   |
| UNIVERSITÀ<br>DEGLI STUDI<br>DI GENOVA                                          | Servizi (             | Online                                                                   |                        |                                                          |                                         | Studenti ▼ Ricerca ▼ Ateneo ▼                      | Servizi on line ▼ Intranet ≯ | Aulaw | veb ► |
| per gli studenti                                                                | Home > per            | gli studenti > Post-laurea > Dotti                                       | torato                 |                                                          |                                         |                                                    |                              |       | TESCI |
| Elezioni rappresentanti<br>studenti<br>Patto d'aula<br>Web-Studenti             | Prese                 | ntazione dom                                                             | nande ([               | Dottorato)                                               |                                         |                                                    |                              |       |       |
| Anagrafica<br>Iscrizioni<br>Tasse e Benefici<br>Carriera                        | Application           | form for the admission to the o                                          | doctoral researc       | h courses (Ph.D. courses) 36 <sup>th</sup> cycle (2020)  |                                         | Candidate: Doe John                                | Registration number: 4447720 |       |       |
| Autocertificazioni<br>Erasmus<br>Laurea                                         | Save the<br>ENVIRONI  | documents required for: 84<br>MENT AND PROPULSION                        | 472 - COURSE (         | OF MODELS, MACHINES AND SYSTEMS ENGINEE                  | RING FOR ENERGY, THE ENVIRONMENT AND TH | RANSPORT - CURRICULUM OF MACHINE AND SYSTEM        | S ENG. FOR ENERGY, THE       |       |       |
| Post-laurea<br>Corsi<br>Perfezionamento/Formazione<br>/Sostegno                 | Select docu           | ument<br>m vitae et studiorum                                            |                        | Document saved:<br>No documents presented                | for this application.                   |                                                    |                              |       |       |
| Dottorato<br>Accedere alla pagina delle<br>domande - Application form           | Sfoglia               | CV.pdf                                                                   |                        |                                                          |                                         |                                                    |                              |       |       |
| Evento Scientifico<br>Esame Di Stato<br>Master<br>Scuole di Specializzazione    | Reset                 | Save 🛓                                                                   | upload must be in      | PDF format only and not larger than <b>2 Megabytes</b> . | Browse the locat                        | tion of the file and<br>order to upload it         |                              |       |       |
| Tirocinio Formativo Attivo<br>(TFA)<br>Educazione Continua in<br>Medicina (ECM) | Any othe<br>– Once th | r formats will not be accepted!<br>ne user has confirmed the application | n form, the document   | ts can no longer be modified.                            |                                         |                                                    |                              |       |       |
| Conferma Iscrizione Post-<br>laurea<br>Settore Placement                        | Applicati             | on overview 🗲 Back For                                                   | ward 🔸                 |                                                          | Please note the uploaded in PE          | at the documents must b<br>DF format and cannot be | е ———                        | J     |       |
| IANUA<br>Contattaci<br>Orario delle lezioni<br>Badge - Carta Ateneo+            |                       |                                                                          |                        |                                                          | larger than 2 N                         | ИB                                                 |                              |       |       |
| Privacy                                                                         |                       |                                                                          |                        |                                                          |                                         |                                                    |                              |       |       |

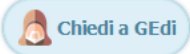

| 🐺 Presentazione doman                                                           | +                     |                                                                    |                          |                     |                      |                            |                |                |                        |                     | -                  | 0         |                      |            |       |    |
|---------------------------------------------------------------------------------|-----------------------|--------------------------------------------------------------------|--------------------------|---------------------|----------------------|----------------------------|----------------|----------------|------------------------|---------------------|--------------------|-----------|----------------------|------------|-------|----|
| ← → ♂ @                                                                         |                       | 🛛 🔒 https://s                                                      | servizionline. <b>ur</b> | nige.it/stu         | denti/post-lau       | ırea/dottora               | ato/domanda    | ?wsrprequest=Y | TozOntzOjE4OiJwb3J0b0  | GVOSW5zdGFu 70%     | ··· 🛛 🕁            |           | <u>↓</u> III\        | \ 🗉 🖲      | 1     | •  |
| UNIVERSITÀ<br>DEGLI STUDI<br>DI GENOVA                                          | Servizi (             | Online                                                             |                          |                     |                      |                            |                |                |                        | Student             | i ▼ Ricerca ▼      | Ateneo 🔻  | Servizi on line 🔻    | Intranet 🕨 | Aulaw | eb |
| per gli studenti<br>Elezioni rappresentanti                                     | Home > per            | gli studenti > Post-laurea > D                                     | ottorato                 |                     |                      |                            |                |                |                        |                     |                    |           |                      |            |       |    |
| Patto d'aula<br>Web-Studenti<br>Anagrafica                                      | Prese                 | ntazione do                                                        | mande (                  | Dotto               | orato)               |                            |                |                |                        |                     |                    |           |                      |            |       |    |
| Iscrizioni<br>Tasse e Benefici<br>Carriera                                      | Application           | form for the admission to t                                        | he doctoral resear       | ch courses          | (Ph.D. courses) 3    | 6 <sup>th</sup> cycle (202 | 20)            |                |                        |                     | Candidate: Doe Jol | חר        | Registration number: | 4447720 💥  |       |    |
| Autocertificazioni<br>Erasmus<br>Laurea                                         | V Docum               | ent "CV.pdf" saved correctly                                       |                          |                     |                      |                            |                |                |                        |                     |                    |           |                      |            | _     |    |
| Post-laurea<br>Corsi<br>Perfezionamento/Formazione<br>/Sostegno                 | Save the<br>ENVIRONI  | documents required for<br>MENT AND PROPULSION                      | : 8472 - COURSE          | OF MODE             | LS, MACHINES         | AND SYSTEM                 |                | NG FOR ENERGY, | THE ENVIRONMENT AND TR | ANSPORT - CURRICULU | IM OF MACHINE AN   | D SYSTEMS | ENG. FOR ENERGY,     | , THE      |       |    |
| Dottorato<br>Accedere alla pagina delle<br>domande - Application form           | Curriculu             | <b>ument</b><br>m vitae et studiorum                               |                          | ~                   |                      | Select                     | Name           | Type           | at studiosum           | Saved Data          | S                  | aved Hour | Document             | :          |       |    |
| Help<br>Evento Scientifico                                                      | File<br>Sfoglia       | Nessun file selezionato.                                           |                          |                     |                      | 🗍 🗊 Delete                 | document selec | ed             | erstudorum             | 23 IIIdi20 2        | UZI I              | 2.27      | Na 210W              |            |       |    |
| Esame Di Stato<br>Master<br>Scuole di Specializzazione                          | Reset                 | Save 🛓                                                             |                          |                     |                      |                            |                |                |                        |                     |                    |           |                      |            |       |    |
| Tirocinio Formativo Attivo<br>(TFA)<br>Educazione Continua in<br>Medicina (ECM) | The docu              | rning!<br>Iments the candidate wants                               | to upload must be i      | in <b>PDF</b> forma | it only and not larg | ger than <b>2 Meg</b>      | abytes .       |                | Here vou ca            | an find the         | uploaded           | l docu    | ments                |            |       |    |
| Conferma Iscrizione Post-<br>laurea                                             | Any othe<br>– Once th | r formats will not be accepte<br>ne user has confirmed the applica | nts can no long          | er be modified.     |                      |                            |                | If necessary   | y you can d            | elete and           | uploa              | ad        |                      |            |       |    |
| IANUA Contattaci Orario delle lezioni                                           | 🗐 Applicati           | on overview 🗲 Back 🗌                                               | Forward 🔸                |                     |                      |                            |                |                | them again             |                     |                    |           | -                    |            | J     |    |
| per il personale<br>Privacy                                                     |                       |                                                                    |                          |                     |                      |                            |                |                |                        |                     |                    |           |                      |            |       |    |

|               |                                                                                                    |                                                   |                                                                                |                   | , L              | luv 🗊                                                                                                    | / |
|---------------|----------------------------------------------------------------------------------------------------|---------------------------------------------------|--------------------------------------------------------------------------------|-------------------|------------------|----------------------------------------------------------------------------------------------------|---|
| 10°           | https://servizionline.unige.it/studer                                                                            | ti/post-laurea/dottorato/domanda?                 | wsrprequest=YTozOntzOjE4OiJwb3J0bGV0SW5zdGFt 70% •••                           | © ଘ               | <b>⊻</b>         |                                                                                                    | 6 |
|               |                                                                                                    |                                                   |                                                                                |                   |                  |                                                                                                    |   |
|               |                                                                                                    |                                                   |                                                                                |                   |                  |                                                                                                    |   |
| Applicatio    | on form for the admission to the doctoral research courses (Ph.                                                  | D. courses) 36 <sup>th</sup> cycle (2020)         | Candidate:                                                                     | Doe John Re       | gistration numbe | er: 4447720 💥                                                                                                    | ¥ |
|               |                                                                                                    |                                                   |                                                                                |                   |                  |                                                                                                    |   |
|               |                                                                                                    |                                                   |                                                                                |                   |                  |                                                                                                    |   |
| V Doci        | ument "transcripts.pdf" saved correctly                                                                          |                                                   |                                                                                |                   |                  |                                                                                                    |   |
|               |                                                                                                    |                                                   |                                                                                |                   |                  |                                                                                                    |   |
| Save th       | ne documents required for: 8472 - COURSE OF MODELS,                                                              | MACHINES AND SYSTEMS ENGINEERING                  | G FOR ENERGY, THE ENVIRONMENT AND TRANSPORT - CURRICULUM OF MA                 | CHINE AND SYSTEMS | ENG. FOR EN      | ERGY, THE                                                                                                    |   |
| ENVIRO        | DNMENT AND PROPULSION                                                                                            |                                                   |                                                                                |                   |                  |                                                                                                    |   |
| Select d      | acument                                                                                                    | Decument coverds                                  |                                                                                |                   |                  |                                                                                                    | Л |
| Jelect d      | ation of the conduction cuelfications duty potentiand ( Dive                                                     | Document saved.                                   |                                                                                |                   |                  |                                                                                                    | Ν |
| delle Transia | ation of the academic qualifications duty notarized / D                                                          | Select Name                                       | Туре                                                                           | Saved Data        | Saved Hour       | Document                                                                                                    |   |
| File          |                                                                                                    | CV.pdf                                            | Curriculum vitae et studiorum                                                  | 23 marzo 2021     | 12:27            | 📆 Show                                                                                                    |   |
| Sfoglia.      | Nessun file selezionato.                                                                                         | ∩ ID.pdf                                          | Valid identity document                                                        | 23 marzo 2021     | 12:29            | 📆 Show                                                                                                    |   |
|               |                                                                                                    |                                                   | ······································                                         |                   |                  |                                                                                                    |   |
| Reset         | t Save 🛓                                                                                                    | C Thesis_exams.pdf                                | Information thesis and exams                                                   | 23 marzo 2021     | 12:29            | Show                                                                                                    |   |
| ione          |                                                                                                    | project.pdf                                       | Research Project                                                               | 23 marzo 2021     | 12:30            | 📆 Show                                                                                                    |   |
| Ittivo        |                                                                                                    |                                                   | Deduction of Worth                                                             | 22                | 42.20            | and the second second s |   |
|               |                                                                                                    | Dov.pdt                                           | Declaration of worth                                                           | 23 marzo 2021     | 12:30            | Snow                                                                                                    |   |
| in            |                                                                                                    | transcripts.pdf                                   | Translation of the academic qualifications duly notarized / Diploma supplement | 23 marzo 2021     | 12:31            | 📆 Show                                                                                                    |   |
| Post-         |                                                                                                    |                                                   |                                                                                |                   |                  |                                                                                                    |   |
|               |                                                                                                    | Delete document selected                          |                                                                                |                   |                  |                                                                                                    |   |
|               |                                                                                                    |                                                   | •                                                                              |                   |                  |                                                                                                    | 4 |
|               | Warrial                                                                                                    |                                                   | •                                                                              |                   |                  |                                                                                                    |   |
|               | warning:                                                                                                    | subside the F H                                   |                                                                                |                   |                  |                                                                                                    |   |
| If the        | Italian diplomatic or consular office does not provide the documer                                               | tation in time to apply, one should enclose all t | the documentation available.                                                   |                   |                  |                                                                                                    |   |
| The c         | onsequent decree of equivalence shall be accepted on condition th                                                | at the legal translation and the "Declaration of  | Worth" be presented                                                            |                   |                  |                                                                                                    |   |
|               |                                                                                                    |                                                   | Once you have finished to                                                      | upload all        | the              |                                                                                                    |   |
|               | and the second second second second second second second second second second second second second second second |                                                   | documents click on "Forw                                                       | ard"              |                  |                                                                                                    |   |
| For th        | ns document the max size is <b>5 Megabyte</b> .                                                                  |                                                   | documents, click of Forwa                                                      | diù               |                  |                                                                                                    |   |
|               |                                                                                                    |                                                   |                                                                                |                   |                  |                                                                                                    |   |
|               | Warning!                                                                                                    |                                                   |                                                                                |                   |                  |                                                                                                    |   |
| The d         | ocuments the candidate wants to upload must be in PDF format or                                                  | ly and not larger than <b>2 Megabytes</b> .       |                                                                                |                   |                  |                                                                                                    |   |
| Any of        | ther formats will not be accepted!                                                                               | , <u> </u>                                        |                                                                                |                   |                  |                                                                                                    |   |
| - Onc         | e the user has confirmed the application form, the documents can no longer b                                     | e modified.                                       |                                                                                |                   |                  |                                                                                                    |   |
|               |                                                                                                    |                                                   |                                                                                |                   |                  |                                                                                                    |   |
|               |                                                                                                    |                                                   |                                                                                |                   |                  |                                                                                                    |   |
|               |                                                                                                    |                                                   |                                                                                |                   |                  | 6                                                                                                    |   |

 $\land$ 

| Presentazione domand        | de (Dotto 🗙 🎃 Nuova scheda 🛛 🗙 🕂                                                                                                    |                                                                                                    |                                                                                                    |                        |                 |             | -   |
|-----------------------------|----------------------------------------------------------------------------------------------------|----------------------------------------------------------------------------------------------------|----------------------------------------------------------------------------------------------------|------------------------|-----------------|-------------|-----|
| )→ C' @                     | 🛛 🔒 https://servizionline.unige.it/studer                                                                                                    | ti/post-laurea/dottorato/domanda                                                                    | wsrprequest=YTozOntzOjE4OiJwb3J0bGV0SW5zdGF0 70%                                                                  | ⊌ ☆                    | <b>1</b>        | \ ☷         |     |
| tudenti                     |                                                                                                    |                                                                                                    |                                                                                                    |                        |                 |             |     |
| afica                       |                                                                                                    |                                                                                                    |                                                                                                    |                        |                 |             |     |
| ioni                        | Application form for the admission to the doctoral research courses (Dh                                                                                                    | D courses) $36^{\text{th}}$ cycle (2020)                                                            | Can                                                                                                    | tidate: Doe John Re    | distration numb | or: 4447720 | SIZ |
| Benefici                    | Appreciation form for the admission to the doctoral research courses (Fil.                                                                                                    |                                                                                                    | Can                                                                                                    |                        | gistiation numb |             | 21K |
| a                           |                                                                                                    |                                                                                                    |                                                                                                    |                        |                 |             |     |
| tificazioni                 |                                                                                                    |                                                                                                    |                                                                                                    |                        |                 |             |     |
|                             | Document "transcripts.pdf" saved correctly                                                                                                    |                                                                                                    |                                                                                                    |                        |                 |             |     |
|                             |                                                                                                    |                                                                                                    |                                                                                                    |                        |                 |             |     |
| urea<br>onamento/Formazione | Save the documents required for: 8472 - COURSE OF MODELS,<br>ENVIRONMENT AND PROPULSION                                                                                                    | MACHINES AND SYSTEMS ENGINEERIN                                                                     | IG FOR ENERGY, THE ENVIRONMENT AND TRANSPORT - CURRICULUM C                                                       | OF MACHINE AND SYSTEMS | ENG. FOR EN     | ERGY, THE   |     |
| to                          | Select document                                                                                                    | Document saved:                                                                                     |                                                                                                    |                        |                 |             |     |
| re alla pagina delle        | Translation of the academic qualifications duly notarized / D $\checkmark$                                                                                                    | Select Name                                                                                         | Туре                                                                                                    | Saved Data             | Saved Hour      | Document    | 1   |
| e - Application form        | File                                                                                                    | CV.pdf                                                                                              | Curriculum vitae et studiorum                                                                                     | 23 marzo 2021          | 12:27           | 📆 Show      |     |
|                             | Sfoglia Nessun file selezionato.                                                                                                    |                                                                                                    |                                                                                                    | 22                     | 12-20           | 🖤 chan      |     |
| cientifico                  |                                                                                                    |                                                                                                    | valid identity document                                                                                           | 23 marzo 2021          | 12:29           | la Show     |     |
| Stato                       |                                                                                                    | Thesis_exams.pdf                                                                                    | Information thesis and exams                                                                                      | 23 marzo 2021          | 12:29           | 🔝 Show      |     |
|                             | Reset Save 🛓                                                                                                    | <u> </u>                                                                                            |                                                                                                    |                        |                 |             |     |
| Specializzazione            |                                                                                                    | project.pdf                                                                                         | Research Project                                                                                                  | 23 marzo 2021          | 12:30           | Show        |     |
| o Formativo Attivo          |                                                                                                    | O DoV.pdf                                                                                           | Declaration of Worth                                                                                              | 23 marzo 2021          | 12:30           | 📆 Show      |     |
| one Continua in<br>1 (ECM)  |                                                                                                    | transcripts.pdf                                                                                     | Translation of the academic qualifications duly notarized / Diploma supplement                                    | 23 marzo 2021          | 12:31           | 🔝 Show      |     |
| ma Iscrizione Post-         |                                                                                                    | Delete document selected                                                                            | d                                                                                                    |                        |                 |             |     |
| Placement                   |                                                                                                    |                                                                                                    |                                                                                                    |                        |                 |             |     |
|                             |                                                                                                    |                                                                                                    |                                                                                                    |                        |                 |             |     |
| aci                         | Warning!                                                                                                    |                                                                                                    |                                                                                                    |                        |                 |             |     |
| elle lezioni                | The Declaration of Worth is required only in case of degree obtained                                                                                                    | outside the E.U.                                                                                    | and the second second second second second second second second second second second second second second second  |                        |                 |             |     |
| Carta Ateneo+               | If the Italian diplomatic or consular office does not provide the documer<br>The consequent decree of equivalence shall be accepted on condition the                                                             | tation in time to apply, one should enclose all<br>at the legal translation and the "Declaration of | the documentation available.<br>Worth" be presented within the deadline for enrolment on the courses for the cand | idates admitted.       |                 |             |     |
| sonale                      |                                                                                                    |                                                                                                    |                                                                                                    |                        |                 |             |     |
|                             | For this document the max size is <b>5 Megabyte</b> .                                                                                                    |                                                                                                    |                                                                                                    |                        |                 |             |     |
|                             | Warning!<br>The documents the candidate wants to upload must be in PDF format or<br>Any other formats will not be accepted!<br>- Once the user has confirmed the application form, the documents can no longer b | ly and not larger than <b>2 Megabytes</b> .<br>e modified.                                          | You can click here to have<br>an overview of your                                                                 |                        |                 |             |     |

≡ ^

| 🐺 Presentazione domano                                                                                                    | ie (Dotto 🗙                | 💊 Nuova scheda 🛛 🗙 🗙                                                                                                    | +                                                        |                                                                                                    |                 |                    |                          | _ 🗖 🗙         |
|----------------------------------------------------------------------------------------------------|----------------------------|----------------------------------------------------------------------------------------------------|----------------------------------------------------------|----------------------------------------------------------------------------------------------------|-----------------|--------------------|--------------------------|---------------|
| ← → ♂ ✿                                                                                                    |                            | 🛛 🔒 https://servizionline.ur                                                                                                    | <b>ige.it</b> /studenti/post-laurea/dottorato/domanda?   | wsrprequest=YTozOntzOjE4OiJwb3J0bGV0SW5zdGFu (70%                                                   | 🛛 .             | ☆                  | ⊻ III\ 🗉 🤅               | s <b>if</b> ≡ |
| UNIVERSITÀ<br>DEGLI STUDI<br>DI GENOVA                                                                                                    | Servizi (                  | Dnline                                                                                                    |                                                          | Studen                                                                                              | ıti ▼ Ricerca ▼ | Ateneo 🔻 Serviz    | i on line 🔻 Intranet     | Aulaweb       |
| per gli studenti<br>Elezioni rappresentanti<br>studenti<br>Patto d'aula<br>Web-Studenti                                                                        | Home > per                 | gli studenti > Post-laurea > Dottorato ntazione domande (                                                                                     | Dottorato)                                               |                                                                                                    |                 |                    |                          |               |
| Anagrafica<br>Iscrizioni<br>Tasse e Benefici<br>Carriera                                                                                                    | Application f              | form for the admission to the doctoral resear                                                                                                 | ch courses (Ph.D. courses) 36 <sup>th</sup> cycle (2020) |                                                                                                    | Candidate: Doe  | John Registr       | ration number: 4447720 🕴 | ×             |
| Autocertificazioni<br>Erasmus<br>Laurea<br>Post-laurea<br>Corsi                                                                                                | Applicatio<br>No applicati | n confirmed                                                                                                    |                                                          |                                                                                                    |                 |                    |                          |               |
| Perfezionamento/Formazione<br>/Sostegno<br>Dottorato<br>Accedere alla pagina delle                                                                             | Applicatio                 | n to be confirmed                                                                                                    |                                                          |                                                                                                    |                 | Starting date of   |                          |               |
| Help<br>Evento Scientífico<br>Esame Di Stato                                                                                                    | Select Coo                 | de Concourse<br>72 COURSE OF MODELS, MACHINES AND SYSTI<br>                                                                                   | EMS ENGINEERING FOR ENERGY, THE ENVIRONMENT AND TRANS    | SPORT - CURRICULUM OF MACHINE AND SYSTEMS ENG. FOR ENERGY, THE EN                                   | VIRONMENT AND   | 23-03-2021 (12:22) | 29-03-2021<br>(12:00)    |               |
| Master<br>Scuole di Specializzazione<br>Tirocinio Formativo Attivo<br>(TFA)<br>Educazione Continua in<br>Medicina (ECM)<br>Conferma Iscrizione Post-<br>laurea | Delete                     | application Resume compilation Implication Implication Implication Implication forms is March on forms not confirmed within this date will be | 29 at 12.00 noon (Italian time)!<br>REJECTED !           | <ul> <li>If you select the</li> <li>application, you can</li> <li>delete it or resume it</li> </ul> |                 |                    |                          |               |
| Settore Placement<br>IANUA<br>Contattaci<br>Orario delle lezioni<br>Badge - Carta Ateneo+                                                                      | A Home                     |                                                                                                    | r application                                            |                                                                                                    |                 |                    |                          |               |
| per il personale<br>Privacy                                                                                                    |                            |                                                                                                    |                                                          |                                                                                                    |                 |                    |                          | Chiedi a GEdi |

| ← → ♂ ✿                                                                                                    |                                                                                                    | neda X 🕇                                                                                                    |                                                        |               |                    |                             | -      |
|----------------------------------------------------------------------------------------------------|----------------------------------------------------------------------------------------------------|----------------------------------------------------------------------------------------------------|--------------------------------------------------------|---------------|--------------------|-----------------------------|--------|
|                                                                                                    | 0                                                                                                    | https://servizionline. <b>unige.it</b> /studenti/post-laurea/dottorato/d                                                                                                    | omanda?wsrprequest=YTozOntzOjE4OiJwb3J0bGV0SW5zd       | GFu 70%       | ⊠ ☆                | <u>↓</u> III\ (             |        |
| UNIVERSITÀ<br>DEGLI STUDI<br>DI GENOVA                                                                                                    | Servizi Online                                                                                                    |                                                                                                    |                                                        | Studenti 👻 R  | Ricerca ▼ Ateneo ▼ | Servizi on line 🔻 Intrane   | et 🕨 A |
| per gli studenti<br>Elezioni rappresentanti                                                                                                    | Home > per gli studenti > Pos                                                                                                    | t-laurea > Dottorato                                                                                                    |                                                        |               |                    |                             |        |
| studenti<br>Patto d'aula<br>Web-Studenti<br>Anagrafica                                                                                                    | Presentazion                                                                                                    | e domande (Dottorato)                                                                                                    |                                                        |               |                    |                             |        |
| Iscrizioni<br>Tasse e Benefici                                                                                                    | Application form for the adm                                                                                                    | nission to the doctoral research courses (Ph.D. courses) 36 <sup>th</sup> cycle (2020)                                                                                                    |                                                        | Cand          | lidate: Doe John   | Registration number: 444772 | 20 ¥€  |
| Autocertificazioni<br>Erasmus<br>Laurea                                                                                                    | Application overview for<br>ENVIRONMENT AND PRO                                                                                                    | r: 8472 - COURSE OF MODELS, MACHINES AND SYSTEMS ENGINEERIN<br>PULSION                                                                                                    | NG FOR ENERGY, THE ENVIRONMENT AND TRANSPORT - CURRICU |               | NE AND SYSTEMS ENG | G. FOR ENERGY, THE          |        |
| Post-laurea                                                                                                    | Documents:                                                                                                    |                                                                                                    |                                                        |               |                    |                             |        |
| Corsi<br>Perfezionamento/Formazione                                                                                                    | Name                                                                                                    | Туре                                                                                                    | 5                                                      | Saved Data    | Saved Hour         | Document                    |        |
| Sostegno                                                                                                    | CV.pdf                                                                                                    | Curriculum vitae et studiorum                                                                                                    | 2                                                      | 23 marzo 2021 | 12:27              | 🔝 Visualizza                |        |
| ottorato                                                                                                    | ID.pdf                                                                                                    | Valid identity document                                                                                                    | 2                                                      | 23 marzo 2021 | 12:29              | 🔂 Visualizza                |        |
| cedere alla pagina delle<br>omande - Application form                                                                                                    | Thesis exams.pdf                                                                                                    | Information thesis and exams                                                                                                    | 2                                                      | 23 marzo 2021 | 12:29              | Visualizza                  |        |
| łp                                                                                                    | project pdf                                                                                                    | Personal Droject                                                                                                    |                                                        | 2 marzo 2021  | 12:20              | Visualizza                  |        |
| ento Scientífico                                                                                                    | DeVedf                                                                                                    |                                                                                                    | -                                                      | 2 marzo 2021  | 12:30              | Visualizza                  |        |
| ame Di Stato                                                                                                    | Dow.pdf                                                                                                    |                                                                                                    | 4                                                      | 23 marzo 2021 | 12:30              |                             |        |
|                                                                                                    | transcripts.pdf                                                                                                    | Translation of the academic qualifications duly notarized / Diploma supp                                                                                                    | lement                                                 | 23 marzo 2021 | 12:31              | 🛵 Visualizza                |        |
| laster                                                                                                    |                                                                                                    |                                                                                                    |                                                        |               |                    |                             |        |
| Naster<br>cuole di Specializzazione<br>ïrocinio Formativo Attivo<br>TFA)                                                                                                    |                                                                                                    |                                                                                                    |                                                        |               |                    |                             |        |
| Master<br>Scuole di Specializzazione<br>Tirocinio Formativo Attivo<br>(TFA)<br>Educazione Continua in<br>Wedicina (ECM)                                                                                                    | IMPORTANT<br>Before confirming make s                                                                                                    | ure the documents saved are correct because no modifications are possible after                                                                                                    | wards!                                                 |               |                    |                             |        |
| aster<br>cuole di Specializzazione<br>irocinio Formativo Attivo<br>(FA)<br>ducazione Continua in<br>edicina (ECM)<br>onferma Iscrizione Post-<br>urea                                                                                                   | <b>EXAMPORTANT</b><br>Before confirming make so<br>Statement of knowledge:<br>Italian: Low                                                                                                    | ure the documents saved are correct because no modifications are possible after                                                                                                    | wards!                                                 |               |                    |                             |        |
| ister<br>uole di Specializzazione<br>rocinio Formativo Attivo<br>FA)<br>ucazione Continua in<br>edicina (ECM)<br>inferma Iscrizione Post-<br>irea<br>ttore Placement                                                                                    | <b>Example 7 IMPORTANT</b><br><b>Before confirming make s</b><br><b>Statement of knowledge:</b><br>Italian: Low                                                                                        | ure the documents saved are correct because no modifications are possible after                                                                                                    | Here you have the                                      |               |                    |                             |        |
| Ister Unde di Specializzazione Vocinio Formativo Attivo Attivo Cazione Continua in dicina (ECM) Inferma Iscrizione Post- Irea Itore Placement NUA                                                                                                    | <b>Example 1 IMPORTANT</b><br><b>Before confirming make s</b><br><b>Statement of knowledge:</b><br>Italian: Low<br>Letters of introduction:                                                            | ure the documents saved are correct because no modifications are possible after                                                                                                    | Here you have the                                      |               |                    |                             |        |
| aster uole di Specializzazione rocinio Formativo Attivo FA) ducazione Continua in edicina (ECM) onferma Iscrizione Post- urea ettore Placement NUA ontattaci esti del labori                                                                            | <b>Externent of knowledge:</b><br>Italian: Low<br>Letters of introduction:<br>- Referent: Arthur Sm                                                                                                    | ure the documents saved are correct because no modifications are possible after<br>ith (Professor) - Location: University of Oxford                                                                      | Here you have the application overview                 |               |                    |                             |        |
| laster cuole di Specializzazione irocinio Formativo Attivo TFA) ducazione Continua in ledicina (ECM) conferma Iscrizione Post- aurea ettore Placement ANUA contattaci prario delle lezioni adge - Carta Ateneca                                         | <b>Example 2 IMPORTANT</b><br><b>Before confirming make s</b><br><b>Statement of knowledge:</b><br>Italian: Low<br><b>Letters of introduction:</b><br>- Referent: Arthur Sm<br>- Referent: not specifi | ure the documents saved are correct because no modifications are possible after<br>nith (Professor) - Location: University of Oxford<br>"ied - Location: not specified                                   | Here you have the application overview                 |               |                    |                             |        |
| Master<br>Guole di Specializzazione<br>Firocinio Formativo Attivo<br>TFA)<br>Gducazione Continua in<br>Aedicina (ECM)<br>Conferma Iscrizione Post-<br>aurea<br>Gettore Placement<br>ANUA<br>Contattaci<br>Drario delle lezioni<br>Badge - Carta Ateneo+ | Letters of introduction:<br>Referent: not specifi<br>Referent: not specifi<br>Referent: not specifi                                                                                                    | ure the documents saved are correct because no modifications are possible after<br>nith (Professor) - Location: University of Oxford<br>Tied - Location: not specified<br>Tied - Location: not specified | Here you have the application overview                 |               |                    |                             |        |
| Master Scuole di Specializzazione Tirocinio Formativo Attivo (TFA) Educazione Continua in Medicina (ECM) Conferma Iscrizione Post- laurea Settore Placement IANUA Contattaci Drario delle lezioni Badge - Carta Ateneo+ per il personale                | Letters of introduction:<br>Referent: Arthur Sm<br>Referent: not specifier                                                                                                    | ure the documents saved are correct because no modifications are possible after<br>nith (Professor) - Location: University of Oxford<br>"ied - Location: not specified<br>"ied - Location: not specified | Here you have the application overview                 |               |                    |                             |        |

Supporto tecnico: CeDIA | Contatti

| entazione domand              | le (Dotto X 💊 Nuova scheda X +                                                                                                    |                     | - |
|-------------------------------|----------------------------------------------------------------------------------------------------|---------------------|---|
| ) C' 🕼                        | 🛛 🔒 https://servizionline.unige.it/studenti/post-laurea/dottorato/domanda?wsrprequest=YTozOntzOjE4OiJwb3J0bGV0SW5zdGFu 70% 🛛 🕶 😒 🟠                                                                                                    | ⊻ III\ 🗊            | ۲ |
| rmativo Attivo<br>Continua in | IMPORTANT<br>Before confirming make sure the documents saved are correct because no modifications are possible afterwards!                                                                                                    |                     |   |
| zione Post-                   | Statement of knowledge:<br>Italian: Low                                                                                                    |                     |   |
| ioni<br>Ateneo+               | Letters of introduction: <ul> <li>Referent: Arthur Smith (Professor) - Location: University of Oxford</li> <li>Referent: not specified - Location: not specified</li> </ul>                                                                                                    |                     |   |
|                               |                                                                                                    |                     |   |
|                               | As per articles 46 and 47 of the D.P.R. n. 445 of 28 December 2000 concerning substitute certifications: The veracity of the statements made in the online application form for the competition, and the authenticity of the documents accompanying the application. CONFIRM                                                                                                    |                     |   |
|                               | I undertake to attend the Doctoral course full-time.<br>I undertake to communicate any change of residence or chosen postal address immediately.<br>CONFIRM V declarations to be                                                                                                    |                     |   |
|                               | The undersigned is aware of the criminal punitive measures for false statements as per art. 76 of the D. P.R. No. 143 of 28 December 2000. Provided CONFIRM                                                                                                    | Confirm             |   |
|                               | I declare that j have read and accepted the terms and conditions specified above.       Clicking on "Confirm application, application, | າly save the<br>but | 1 |

before the deadline under penalty of exclusion!

Confirm later 🖸

🔶 Back

Confirm now 🛓

di a GEdi

| 😈 Presentazione domand                                                | le (Dotto 🗙                              | 单 Nuova scheda                                                                                                   | × +                                                                  |                                                                          |                                                     |                               | -                                 |           |
|-----------------------------------------------------------------------|------------------------------------------|----------------------------------------------------------------------------------------------------|----------------------------------------------------------------------|--------------------------------------------------------------------------|-----------------------------------------------------|-------------------------------|-----------------------------------|-----------|
| $\leftarrow$ $\rightarrow$ C $rac{1}{2}$                              |                                          | 🛛 🔒 https://servizionlin                                                                                         | e. <b>unige.it</b> /studenti/post-la                                 | aurea/dottorato/domanda?wsrpreq                                          | uest=YToyOntzOjE4OiJwb3J0bGV0SW5z                   | zdGFL 70% ···· 🛛 🟠            | <u>↓</u> III\ 🗉 🔍                 | # Ξ       |
| UNIVERSITÀ<br>DEGLI STUDI<br>DI GENOVA                                | Servizi (                                | Dnline                                                                                                    |                                                                      |                                                                          |                                                     | Studenti ▼ Ricerca ▼ Aten     | eo ▼ Servizi on line ▼ Intranet ≯ | Aulaweb 🕨 |
| per gli studenti                                                      | Home > per                               | gli studenti > Post-laurea > Dottorato                                                                           |                                                                      |                                                                          |                                                     |                               |                                   |           |
| Elezioni rappresentanti<br>studenti                                   | -                                        |                                                                                                    |                                                                      |                                                                          |                                                     |                               |                                   |           |
| Patto d'aula<br>Web-Studenti                                          | Prese                                    | ntazione domande                                                                                                 | e (Dottorato)                                                        |                                                                          |                                                     |                               |                                   |           |
| Iscrizioni<br>Tasse e Benefici                                        | Application f                            | form for the admission to the doctoral re                                                                        | esearch courses (Ph.D. courses                                       | ) 36 <sup>th</sup> cycle (2020)                                          |                                                     | Candidate: Doe John           | Registration number: 4447720 💥    |           |
| Carriera                                                              |                                          |                                                                                                    |                                                                      |                                                                          |                                                     |                               |                                   |           |
| Erasmus                                                               |                                          | tion for the doctoral course "Course Of Mo                                                                       | dels Machines And Systems Eng                                        | ineering For Energy The Environment And Tr                               | ansport - Curriculum Of Machine And Systems Eng. F  | or Energy                     |                                   |           |
| Laurea                                                                | The Environn                             | nent And Propulsion" confirmed successful                                                                        | lvl                                                                  | incernig for Energy, the Environment And the                             | ansporter carried and or machine And Systems engine | or Energy                     |                                   |           |
| Post-laurea                                                           |                                          |                                                                                                    |                                                                      |                                                                          |                                                     |                               |                                   |           |
| Corsi<br>Perfezionamento/Formazione<br>/Sostegno                      | Form                                     |                                                                                                    |                                                                      |                                                                          |                                                     |                               |                                   |           |
| Dottorato<br>Accedere alla pagina delle<br>domande - Application form | We ask you<br>The form is<br>Thank you f | to fill in the following form, in order to im<br>anonymous, the information collected wi<br>or your cooperation. | prove the way we promote the P<br>Il be used solely for the purposes | hD courses with seat at the University of Gen<br>of service improvement. | ova.                                                |                               |                                   |           |
| Help                                                                  | How did yo                               | u know about the PhD call for applicatio                                                                         | n?                                                                   |                                                                          |                                                     |                               |                                   |           |
| Evento Scientifico                                                    |                                          | 1                                                                                                    |                                                                      |                                                                          |                                                     |                               |                                   |           |
| Esame Di Stato                                                        | Internet 🗆                               | ]                                                                                                    |                                                                      | Friends and/or other students 📖                                          |                                                     | Professors from my University |                                   |           |
| Scuole di Specializzazione                                            | Newspaper                                |                                                                                                    |                                                                      |                                                                          |                                                     | Other                         |                                   |           |
| Tirocinio Formativo Attivo<br>(TFA)                                   | henspaper                                |                                                                                                    |                                                                      |                                                                          |                                                     |                               |                                   |           |
| Educazione Continua in<br>Medicina (ECM)                              |                                          |                                                                                                    |                                                                      |                                                                          | 1                                                   |                               |                                   | J         |
| Conferma Iscrizione Post-<br>laurea                                   | Send data 🛛                              | 2                                                                                                    |                                                                      |                                                                          |                                                     |                               |                                   |           |
| Settore Placement                                                     |                                          |                                                                                                    |                                                                      |                                                                          | After the submi                                     | ssion of the applic           | cation. vou                       |           |
| IANUA                                                                 |                                          |                                                                                                    |                                                                      |                                                                          |                                                     |                               |                                   |           |
| Contattaci                                                            |                                          |                                                                                                    |                                                                      |                                                                          | are asked to ans                                    | swer this question            | 1                                 |           |
| Badge - Carta Ateneo+                                                 |                                          |                                                                                                    |                                                                      |                                                                          |                                                     |                               |                                   |           |
|                                                                       |                                          |                                                                                                    |                                                                      |                                                                          | anonymously to                                      | or improvement pl             | urposes                           |           |
| per il personale                                                      |                                          |                                                                                                    |                                                                      |                                                                          |                                                     |                               |                                   |           |
| Privacy                                                               |                                          |                                                                                                    |                                                                      |                                                                          |                                                     |                               |                                   |           |

| 🐺 Presentazione domand                                                          | le (Dotto 🗙 | i Nu             | ova sched     | a                            | ×                  | +             | -                                                            |                                         |                             |                 |                         |                                    |                   | -     |       | ×           |
|---------------------------------------------------------------------------------|-------------|------------------|---------------|------------------------------|--------------------|---------------|--------------------------------------------------------------|-----------------------------------------|-----------------------------|-----------------|-------------------------|------------------------------------|-------------------|-------|-------|-------------|
| $\leftarrow$ $\rightarrow$ C $rac{1}{2}$                                        |             | 0                | 🔒 ht          | :ps://serviz                 | ionline. <b>un</b> | ige.it        | it/studenti/post-laurea/dottorato/domanda?wsrpreque          | st=YToyOntzOjE4OiJwb3J0bGV0SW           | 5zdGFu (709                 | 6               | ⊠ ☆                     | $\overline{\mathbf{A}}$            |                   | ) (2) | Ť     | Ξ           |
| UNIVERSITÀ<br>DEGLI STUDI<br>DI GENOVA                                          | Servizi (   | Online           |               |                              |                    |               |                                                              |                                         | Stude                       | nti <b>v</b> Ri | cerca 🔻 Ateneo          | ✓ Servizi on line                  | ✓ Intrar          | iet 🕨 | Aulaw | eb<br>  Esc |
| per gli studenti<br>Elezioni rappresentanti                                     | Home > per  | gli studen       | ti > Post-laı | irea > Dottora               | to                 |               |                                                              |                                         |                             |                 |                         |                                    |                   |       |       |             |
| Patto d'aula<br>Web-Studenti<br>Anagrafica                                      | Prese       | ntaz             | ione          | doma                         | nde (              | Do            | ottorato)                                                    |                                         |                             |                 |                         |                                    |                   |       |       |             |
| Iscrizioni<br>Tasse e Benefici<br>Carriera                                      | Application | form for t       | he admissi    | on to the doc                | toral resear       | ch cou        | ourses (Ph.D. courses) 36 <sup>th</sup> cycle (2020)         |                                         |                             | Candi           | date: Doe John          | Registration num                   | ber: <b>44477</b> | 20 💥  |       |             |
| Erasmus<br>Laurea<br>Post-laurea                                                | V Data qu   | uestionnai       | re sent suc   | cessfully.                   |                    |               |                                                              |                                         |                             |                 |                         |                                    |                   |       |       |             |
| Corsi<br>Perfezionamento/Formazione<br>/Sostegno<br>Dottorato                   | Select Co   | ode Conco        | ourse         |                              |                    |               |                                                              |                                         | Starting dat<br>compilation | e of            | Date of<br>confirmation | Status                             | Reci              | eipt  |       |             |
| Accedere alla pagina delle<br>domande - Application form<br>Help                | 84          | 72 COUR<br>ENERG | SE OF MODI    | ELS, MACHINE<br>/IRONMENT AM | S AND SYSTE        | ems en<br>Ion | ENGINEERING FOR ENERGY, THE ENVIRONMENT AND TRANSPORT - CURR | RICULUM OF MACHINE AND SYSTEMS ENG. FOR | 23-03-2021                  | (12:22)         | 23-03-2021 (12:39)      | ) Information not yet<br>available | Sho               | ~     |       |             |
| Evento Scientifico<br>Esame Di Stato<br>Master<br>Scuole di Specializzazione    | 🗲 Show a    | application      | selected      | •                            |                    |               |                                                              | If you select the                       |                             |                 |                         |                                    |                   |       |       |             |
| (TFA) Educazione Continua in Medicina (ECM) Conferma Iscrizione Post-           | Applicatio  | ion to be o      | confirmed     |                              |                    |               |                                                              | - application, you                      | can                         | /               |                         |                                    |                   |       |       |             |
| Settore Placement                                                               | A Home      | 1 Show           | personal da   | ta and career                | 🕑 New              | applicat      | cation                                                       | download the red                        | ceipt                       |                 |                         |                                    |                   |       |       |             |
| Contattaci<br>Orario delle lezioni<br>Badge - Carta Ateneo+<br>per il personale |             |                  |               |                              |                    |               |                                                              |                                         |                             |                 |                         |                                    |                   |       |       |             |
| Privacy                                                                         |             |                  |               |                              |                    |               |                                                              |                                         |                             |                 |                         |                                    |                   |       |       |             |

| 🐺 Presentazione domai                  | nde (Dotto 🗙 💊 Nuova sc                 | cheda × +                                                  |                                                                             |                                    | -                                   |         |
|----------------------------------------|-----------------------------------------|------------------------------------------------------------|-----------------------------------------------------------------------------|------------------------------------|-------------------------------------|---------|
| ← → ♂ ✿                                | 0                                       | https://servizionline. <b>unige.it</b> /studenti/post-lau  | irea/dottorato/domanda?wsrprequest=YToyOntzOjE4OiJwb3J0bGV0SW5              | zdGFL 70% 🗸 🏠                      | ⊻ III\ 🗉 🔍                          | Ť       |
| UNIVERSITÀ<br>DEGLI STUDI<br>DI GENOVA | Servizi Online                          |                                                            |                                                                             | Studenti ▼ Ricerca ▼ Ateneo        | ✓ Servizi on line ✓ Intranet → Aula | aweb 🕨  |
| per gli studenti                       | Home > per gli studenti > Pos           | ist-laurea > Dottorato                                     |                                                                             |                                    |                                     | LSC.    |
| lezioni rappresentanti<br>studenti     |                                         |                                                            |                                                                             |                                    |                                     |         |
| Patto d'aula                           | Presentazion                            | ne domande (Dottorato)                                     |                                                                             |                                    |                                     |         |
| Veb-Studenti                           |                                         | (,                                                         |                                                                             |                                    |                                     |         |
| Inagrafica                             |                                         |                                                            |                                                                             |                                    |                                     |         |
| SCRIZIONI                              | Application form for the adm            | mission to the doctoral research courses (Ph.D. courses) 3 | <sup>16 th</sup> cycle (2020)                                               | Candidate: Doe John                | Registration number: 4447720 💥      |         |
| Carriera                               |                                         |                                                            |                                                                             |                                    |                                     |         |
| utocertificazioni                      |                                         |                                                            |                                                                             |                                    |                                     |         |
| rasmus                                 | Summary of the applicat<br>Propulsion   | ition for: 8472 - Course Of Models, Machines And Sy        | stems Engineering For Energy, The Environment And Transport - Curriculum Of | Machine And Systems Eng. For Energ | y, The Environment And              |         |
| aurea                                  |                                         |                                                            |                                                                             |                                    |                                     |         |
| ost-laurea                             | Documents:                              |                                                            |                                                                             |                                    |                                     |         |
| orsi<br>erfezionamento/Formazione      | Name                                    | Туре                                                       |                                                                             | Saved date                         | Hour Document                       |         |
| ostegno                                | CV.pdf                                  | Curriculum vitae et studiorum                              |                                                                             | 23 marzo 2021                      | 12:27 📆 Show                        |         |
| ccedere alla pagina delle              | ID.pdf                                  | Valid identity document                                    |                                                                             | 23 marzo 2021                      | 12:29 🔀 Show                        |         |
| omande - Application form              | Thesis_exams.pdf                        | Information thesis and exams                               |                                                                             | 23 marzo 2021                      | 12:29 📆 Show                        |         |
| elp                                    | project.pdf                             | Research Project                                           |                                                                             | 23 marzo 2021                      | 12:30 Show                          |         |
| vento Scientifico                      | DoV.pdf                                 | Declaration of Worth                                       |                                                                             | 23 marzo 2021                      | 12:30 Show                          |         |
| same Di Stato                          | transmints a df                         |                                                            | the stand of Dislama and stands                                             | 22 marzo 2021                      | 12:00 Mini                          |         |
| aster                                  | transcripts.pur                         | Translation of the academic qualifications duy no          | otarized / Diptoma supplement                                               | 23 mar20 2021                      | 12:31 Ma Show                       |         |
| cuole di Specializzazione              |                                         |                                                            |                                                                             |                                    |                                     |         |
| ïrocinio Formativo Attivo<br>TFA)      | Declaration of knowledge:               |                                                            |                                                                             |                                    |                                     |         |
| ducazione Continua in                  | Italian: Low                            |                                                            |                                                                             |                                    |                                     |         |
| onferma (ECM)                          |                                         |                                                            | Here vou can check                                                          |                                    |                                     |         |
| urea                                   | Letters of introduction:                |                                                            |                                                                             |                                    |                                     |         |
| ettore Placement                       | <ul> <li>Referent: Arthur Sn</li> </ul> | mith (Professor) - Location: University of Oxford          | the status of your                                                          |                                    |                                     |         |
| NUA                                    |                                         |                                                            |                                                                             |                                    |                                     |         |
| ontattaci                              | Status of the application:              |                                                            | application                                                                 |                                    |                                     |         |
| rario delle lezioni                    | Information not yet available           | le                                                         |                                                                             |                                    |                                     |         |
| adge - Carta Ateneo+                   |                                         |                                                            |                                                                             |                                    |                                     |         |
| er il personale                        | Receipt application:                    |                                                            | Information:                                                                |                                    |                                     |         |
| rivacy                                 | Show receipt                            |                                                            | Read information                                                            |                                    |                                     |         |
|                                        |                                         |                                                            |                                                                             |                                    |                                     | _       |
|                                        | E Back                                  |                                                            |                                                                             |                                    | Chiedi                              | i a GEd |
|                                        | Dack                                    |                                                            |                                                                             |                                    |                                     |         |

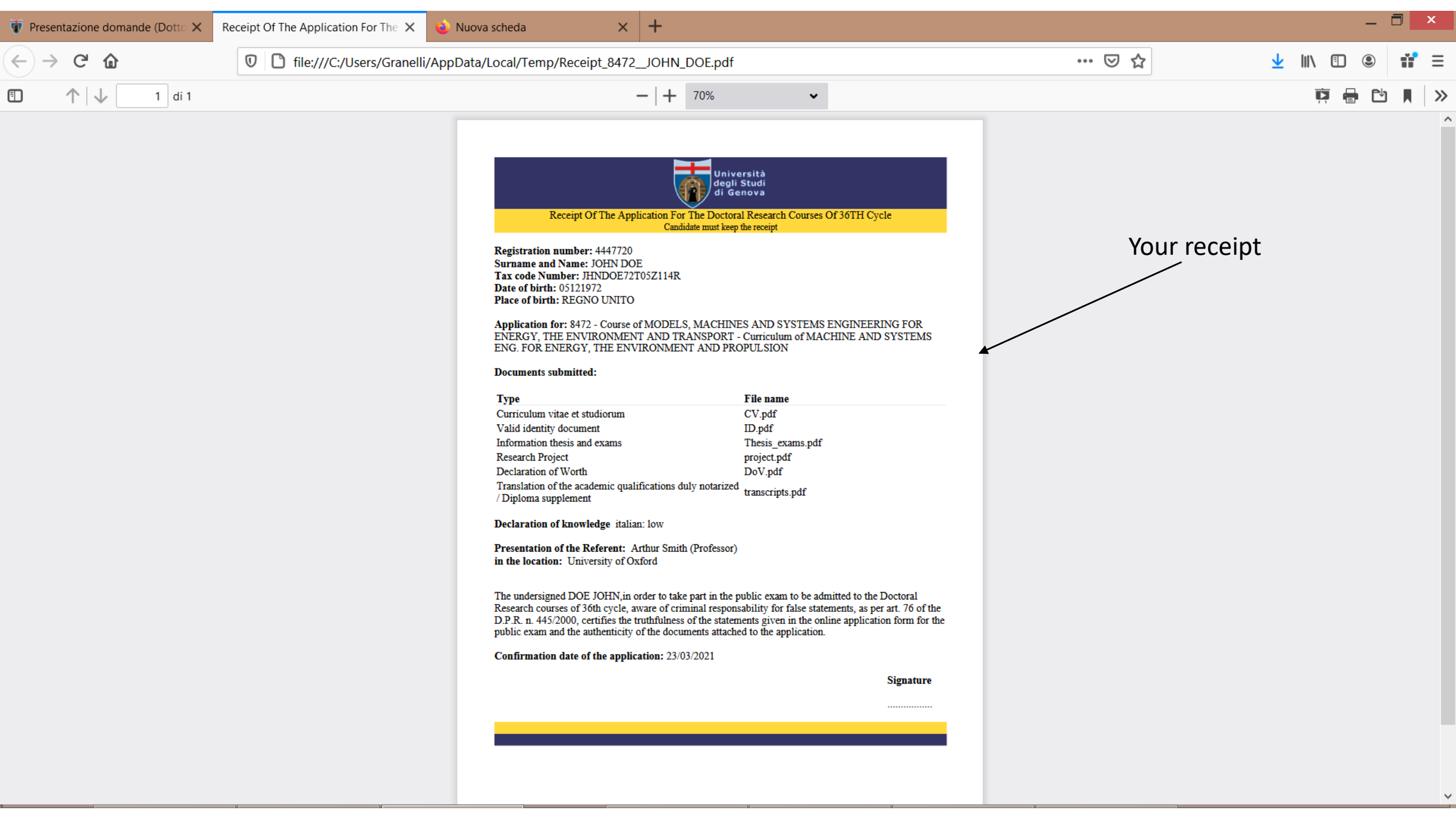

| 🗑 Presentazione domando                                              | e (Dotto 🗙    | 💊 Nuova scheda                             | ×                            | +              |                  |                              |                |                  |            |                 |                 |                    |                     |               |          |                              |          |           |        | ×            |
|----------------------------------------------------------------------|---------------|--------------------------------------------|------------------------------|----------------|------------------|------------------------------|----------------|------------------|------------|-----------------|-----------------|--------------------|---------------------|---------------|----------|------------------------------|----------|-----------|--------|--------------|
| $\leftarrow$ $\rightarrow$ C $\textcircled{a}$                       |               | 🛛 🔒 https                                  | //servizionline. <b>un</b> i | ige.it/stude   | enti/post-laur   | ea/dottorato/                | /domanda?ws    | srprequest=YTc   | oyOntzOjE  | E4OiJwb3J0b     | GV0SW5          | zdGFu (70%         | •••                 | ⊠ ☆           |          |                              | <u>↓</u> | \ ⊡       | ٢      | iî ≡         |
| UNIVERSITÀ<br>DEGLI STUDI<br>DI GENOVA                               | Servizi (     | Online                                     |                              |                |                  |                              |                |                  |            |                 |                 | Student            | ti <del>▼</del> Ric | cerca 🔻 A     | Ateneo ▼ | r Servizi on li              | ine 🔻    | Intranet  | . ► Au | laweb<br>Esc |
| per gli studenti<br>Elezioni rappresentanti<br>studenti              | Home > per    | gli studenti > Post-laurea                 | > Dottorato                  |                |                  |                              |                |                  |            |                 |                 |                    |                     |               |          |                              |          |           |        |              |
| Patto d'aula<br>Web-Studenti<br>Anagrafica                           | Prese         | ntazione d                                 | omande (l                    | Dottor         | ato)             |                              |                |                  |            |                 |                 |                    |                     |               |          |                              |          |           | _      |              |
| Iscrizioni<br>Tasse e Benefici<br>Carriera                           | Application f | form for the admission (                   | o the doctoral researc       | ch courses (Ph | h.D. courses) 36 | o <sup>th</sup> cycle (2020) |                |                  |            |                 |                 |                    | Candid              | ate: Doe Johi | n        | Registration                 | number:  | : 4447720 | ¥K     |              |
| Autocertificazioni<br>Erasmus<br>Laurea<br>Post-laurea               | 💎 Data qu     | uestionnaire sent success                  | fully.                       |                |                  |                              |                |                  |            |                 |                 |                    |                     |               |          |                              |          |           |        |              |
| Corsi<br>Perfezionamento/Formazione<br>/Sostegno<br>Dottorato        | Applicatio    | on confirmed                               |                              |                |                  |                              |                |                  |            |                 |                 | Starting date      | of                  | Date of       | ion      | Status                       |          | Pacaint   |        |              |
| Accedere alla pagina delle<br>domande - Application form<br>Help     | 843           | 72 COURSE OF MODELS,<br>ENERGY, THE ENVIRC | MACHINES AND SYSTE           | MS ENGINEERI   | ING FOR ENERGY,  | , THE ENVIRONMEN             | NT AND TRANSPO | ORT - CURRICULUM | OF MACHINE | E AND SYSTEMS E | ENG. FOR        | 23-03-2021 (1      | 2:22)               | 23-03-2021    | (12:39)  | Information not<br>available | t yet    | show      |        |              |
| Evento Scientifico<br>Esame Di Stato<br>Master                       | 🖆 Show a      | application selected                       |                              |                |                  |                              |                |                  |            |                 |                 |                    |                     |               |          |                              |          |           |        |              |
| Tirocinio Formativo Attivo<br>(TFA)<br>Educazione Continua in        | Applicatio    | on to be confirmed                         |                              |                |                  |                              |                |                  |            | Now y           | 'OU Ca<br>er an | an subi<br>plicati | mit<br>on if        |               |          |                              |          |           |        |              |
| Conferma Iscrizione Post-<br>laurea                                  | Home          | Show personal data a                       | nd career 🖉 New a            | application    |                  |                              |                |                  |            | you wi          | ish to          | )                  | 01111               |               |          |                              |          |           |        |              |
| IANUA<br>Contattaci<br>Orario delle lezioni<br>Badge - Carta Ateneo+ |               |                                            |                              |                |                  |                              |                |                  |            |                 |                 |                    |                     |               |          |                              |          |           |        |              |
| per il personale<br>Privacy                                          |               |                                            |                              |                |                  |                              |                |                  |            |                 |                 |                    |                     |               |          |                              |          |           |        |              |

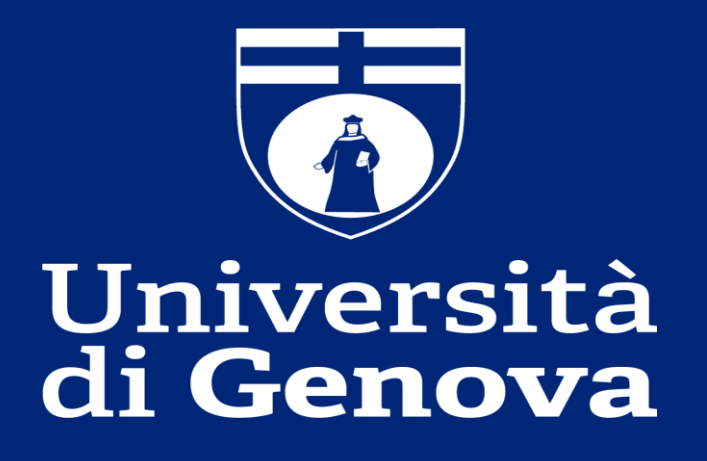